# INFORMACIÓN GENERAL

## Consola

**FIG. 1:** La consola muestra las operaciones del enfardador. La consola contiene teclas, iconos indicadores y una alarma audible para las diferentes funciones del enfardador.

- NOTA: Se muestra la consola AGCO GTA I. El enfardador operará con otros sistemas de tractor compatibles con ISO 11783.
- IMPORTANTE: Una vez que se ha energizado la consola, NO LA DESCONECTE SIN APAGARLA PRIMERO. Se pueden perder datos si se desconecta la consola del enfardador antes de apagarla.

### Mazo de cables de la consola (consulte Manual de la consola)

El manual de la consola incluye información sobre el mazo de cables de la consola y la conexión del mazo de cables de la consola al mazo de cables del enfardador.

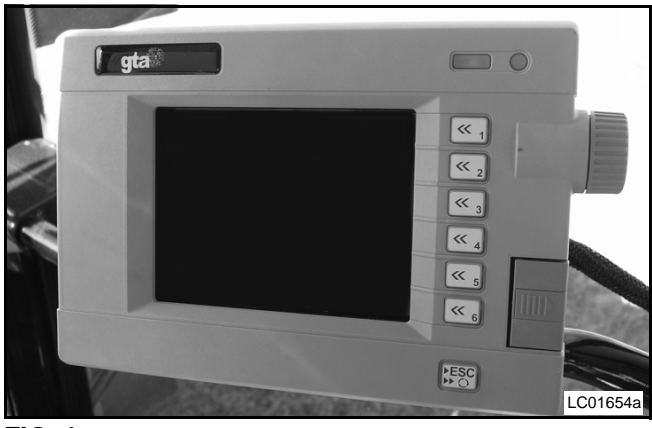

FIG. 1

# Funciones de tecla

A continuación se presenta una lista de todas las teclas usadas en la consola. No todas las teclas estarán disponibles en todo momento.

Dependiendo de las opciones de su enfardador, algunas de las teclas no estarán disponibles.

### **Teclas generales**

| Tecla  | Nombre de tecla      | Función                                                           |  |
|--------|----------------------|-------------------------------------------------------------------|--|
| ¢.,    | Trabajo<br>principal | Regresa a la pantalla de<br>Trabajo principal.                    |  |
| őк     | OK                   | Realice el<br>procedimiento                                       |  |
| Cancel | Cancelar             | No realice el procedimiento.                                      |  |
|        | Siguientes teclas    | Abre el siguiente juego<br>de teclas.                             |  |
|        |                      | NOTA: Su icono de<br>teclas siguientes<br>puede ser<br>diferente. |  |

### Teclas de trabajo principal

| Tecla                 | Nombre de tecla                        | Función                                                                                                    |  |
|-----------------------|----------------------------------------|----------------------------------------------------------------------------------------------------|--|
| 20)<br>4•4            | Presión<br>manual                      | Permite que la presión<br>de la cámara de fardos<br>sea controlada<br>manualmente.                                                        |  |
| AUTO<br>≓∎            | Control<br>automático<br>de densidad   | Permite que la presión<br>de la cámara de fardos<br>sea controlada<br>automáticamente.                                                    |  |
| Registro de trabajo   |                                        | Abre la pantalla de registro de trabajo.                                                                                                  |  |
| • <b>ُ</b>            | Configura-<br>ciones del<br>enfardador | Abre la pantalla de ajustes del enfardador.                                                                                               |  |
| -Andrew               | Pantalla de<br>mantenimien<br>-to      | Abre la pantalla de mantenimiento.                                                                                                    |  |
| ᠿ <b>ᢩ</b> ᢟ          | Aumente la<br>presión                  | Aumenta la presión en<br>el circuito de densidad<br>del fardo.                                                                            |  |
| 2)<br>+++             | Disminución<br>de presión              | Disminuye la presión en<br>el circuito de densidad<br>del fardo.                                                                          |  |
| <b>+</b> <sup>†</sup> | Liberación de<br>la cámara             | Libera la presión<br>hidráulica en el circuito<br>de densidad del fardo.<br>Sólo se muestra en el<br>modo manual de alivio<br>de presión. |  |

| Tecla         | Nombre de tecla                                   | Función                                                            |
|---------------|---------------------------------------------------|--------------------------------------------------------------------|
|               | Parar                                             | Deja de liberar presión<br>en el circuito de<br>densidad de fardo. |
| <br>∑         | Control<br>manual del<br>acumulador               | Permite que el<br>acumulador sea<br>controlado<br>manualmente.     |
| AUTO          | Control<br>automático<br>del<br>acumulador        | Permite que el<br>acumulador sea<br>controlado<br>automáticamente. |
| Left<br>🛨 🎹 🗈 | Desplaza-<br>miento de<br>fardo a la<br>izquierda | Mueve el fardo en el<br>acumulador hacia la<br>izquierda.          |
| Right         | Desplaza-<br>miento de<br>fardo a la<br>derecha   | Mueve el fardo en el<br>acumulador hacia la<br>derecha.            |

### Teclas de registro de trabajo

| Tecla               | Nombre de<br>tecla                                 | Funcion                                                                                                    |  |
|---------------------|----------------------------------------------------|----------------------------------------------------------------------------------------------------|--|
| * Σ                 | Contador de<br>fardos<br>acumulados<br>de por vida | Abre la pantalla de<br>contador acumulador de<br>por vida.                                                    |  |
| $\gg$               | Registro de<br>tarea                               | Abre la pantalla de registro de tarea.                                                                        |  |
| $\gg$               | Registro de<br>cliente                             | Abre la pantalla de registro de cliente.                                                                      |  |
| <i>&gt;</i> =       | Registro de<br>año                                 | Abre la pantalla de<br>registro de año                                                                        |  |
| ⊠ → <mark>sd</mark> | Almacena-<br>miento                                | Almacena los registros<br>de trabajo en el servidor<br>de archivos, si tiene.                                 |  |
| Start               | Inicio                                             | Inicia el trabajo actual.                                                                                     |  |
| Stop                | Parar                                              | Detiene el trabajo<br>actual.                                                                                 |  |
| A∎C                 | Edición                                            | Abre la pantalla de cambio de nombre.                                                                         |  |
| ☑ → 0               | Borrado de<br>detalles                             | Borra los detalles del<br>trabajo, cliente o año<br>actuales. Se mostrará<br>una pantalla de<br>confirmación. |  |
| + 🕅                 | Añadir fardo                                       | Añade un fardo al conteo de fardos.                                                                           |  |
| - 11                | Quitar fardo                                       | Quita un fardo del conteo de fardos.                                                                          |  |

# Teclas de configuración del enfardador

| Tecla                 | Nombre de<br>tecla                        | Función                                                                                                    |
|-----------------------|-------------------------------------------|----------------------------------------------------------------------------------------------------|
| 20 <u>20</u><br>40 s. | Inicio de<br>Iubricación<br>del anudador  | Conecta la bomba de<br>lubricación del<br>anudador durante 40<br>segundos (algunas<br>consolas indican y<br>funcionan durante 30<br>segundos). |
| Stop                  | Detenga la<br>lubricación<br>del anudador | Detiene la bomba de<br>lubricación del<br>anudador.                                                                                            |
| ৾৸৽৽৾৾৾               | Configura-<br>ción de<br>alarma           | Abre la pantalla de configuraciones de alarma.                                                                                                 |

### Teclas de la pantalla de mantenimiento

| Tecla                                                             | Nombre de tecla                             | Función                                                              |  |
|-------------------------------------------------------------------|---------------------------------------------|----------------------------------------------------------------------|--|
| - <i>4</i>                                                        | Mantenimien<br>-to del<br>interruptor       | Abre la pantalla de mantenimiento de interruptor.                    |  |
| MORE                                                              | Más<br>mantenimien<br>-to de<br>interruptor | Abre la pantalla<br>siguiente de<br>mantenimiento de<br>interruptor. |  |
|                                                                   | Mantenimien<br>-to de voltaje               | Abre la pantalla de mantenimiento de voltaje.                        |  |
| <b>ૢૢ</b>                                                         | Mantenimien<br>-to de<br>frecuencia         | Abre la pantalla de mantenimiento de frecuencia.                     |  |
| $\bigcirc$                                                        | Registro de alarma                          | Abre la pantalla de registro de alarma                               |  |
| ▶ ©/ <b>⊞</b>                                                     | Detalle de<br>alarma                        | Abre la pantalla de detalle de alarma.                               |  |
| Mueva el<br>marcador<br>arriba                                    |                                             | Mueve el marcador al<br>registro de alarma<br>anterior hacia arriba. |  |
| Mueva el<br>marcador<br>abajo                                     |                                             | Mueve el marcador al siguiente registro de alarma.                   |  |
| Página hacia<br>abajo                                             |                                             | Mueve el marcador 10<br>alarmas hacia abajo.                         |  |
| <b>↑</b> ×10                                                      | Página hacia<br>arriba                      | Mueve el marcador 10<br>alarmas hacia arriba.                        |  |
| □Baler<br>Configuration<br>(Configura-<br>ción del<br>enfardador) |                                             | Abre la pantalla de<br>configuración del<br>enfardador.              |  |

| Tecla  | Nombre de tecla             | Función                                                            |
|--------|-----------------------------|--------------------------------------------------------------------|
|        | Calibración<br>del cortador | Abre la pantalla de calibración del cortador.                      |
| 4      | Conexión del<br>cortador    | Ajusta la posición de<br>conexión del cortador<br>en el sensor.    |
| ¥      | Desconexión<br>del cortador | Ajusta la posición de<br>desconexión del<br>cortador en el sensor. |
| 1₽ → 📰 | Calibración<br>de balanza   | Abre la pantalla de<br>calibración de la<br>balanza.               |
| ⊉ → 0  | Balanza cero                | Configura el cero (tara)<br>de la balanza.                         |
| Save   | Guardar                     | Complete la calibración<br>y guarde las<br>configuraciones.        |

# Árboles de pantalla

Los siguientes árboles de pantalla dan una referencia rápida para la navegación a través de las pantallas de la consola.

Las flechas indican qué pantalla se seleccionó al tocar una tecla.

Para más información, consulte las operaciones específicas.

La ubicación de la tecla puede diferir en su consola.

Presione la 🗣 🚓 tecla para salir de la pantalla actual y regresar a la pantalla de trabajo principal.

### Árbol de pantalla de trabajo principal

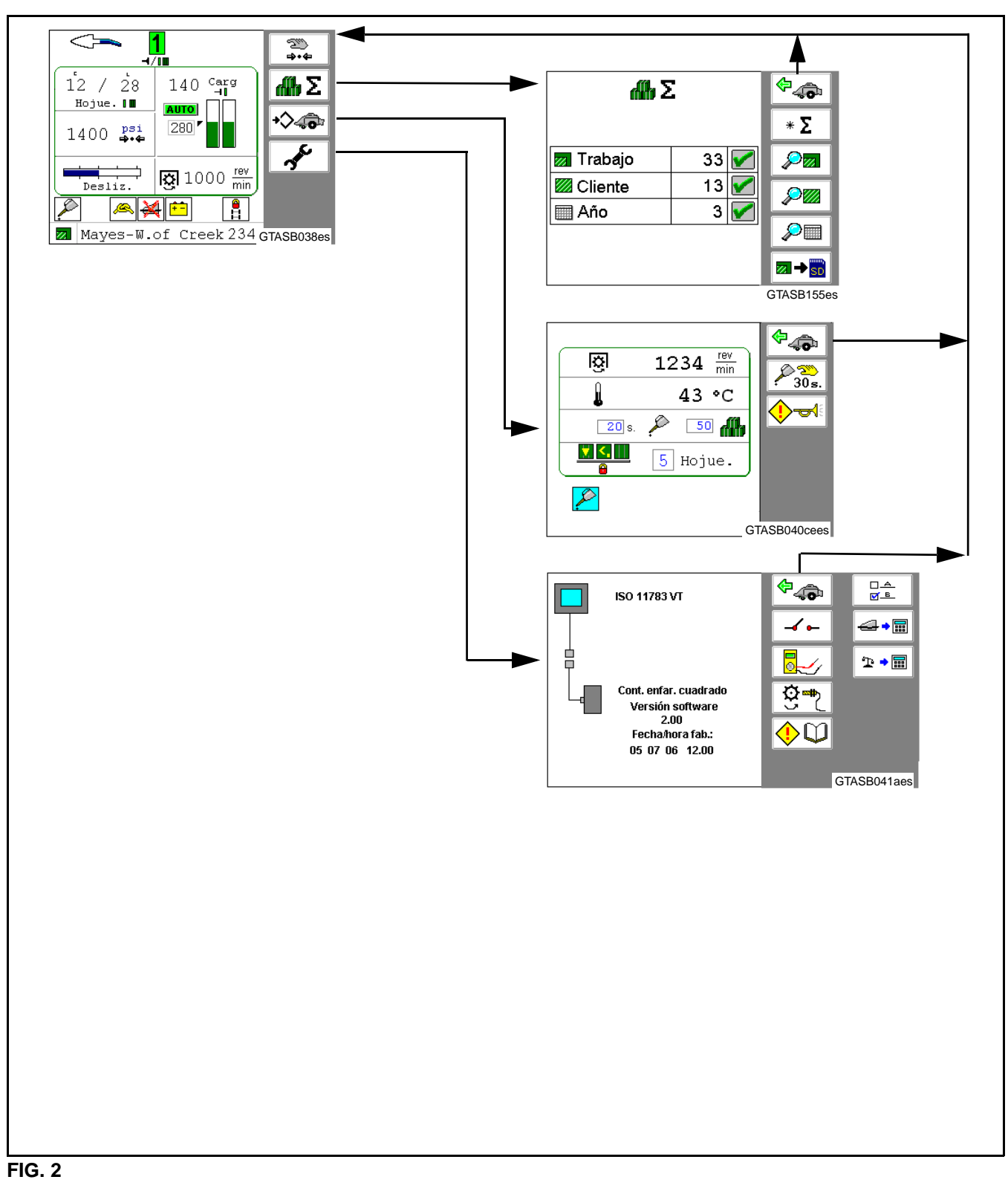

- FIG. 2: Árbol de pantalla de trabajo principal
- NOTA: Consulte el árbol de pantalla para la pantalla de mantenimiento en la página siguiente. Consulte también el árbol de pantalla para la pantalla de registros de trabajo.

### Árbol de pantallas de mantenimiento

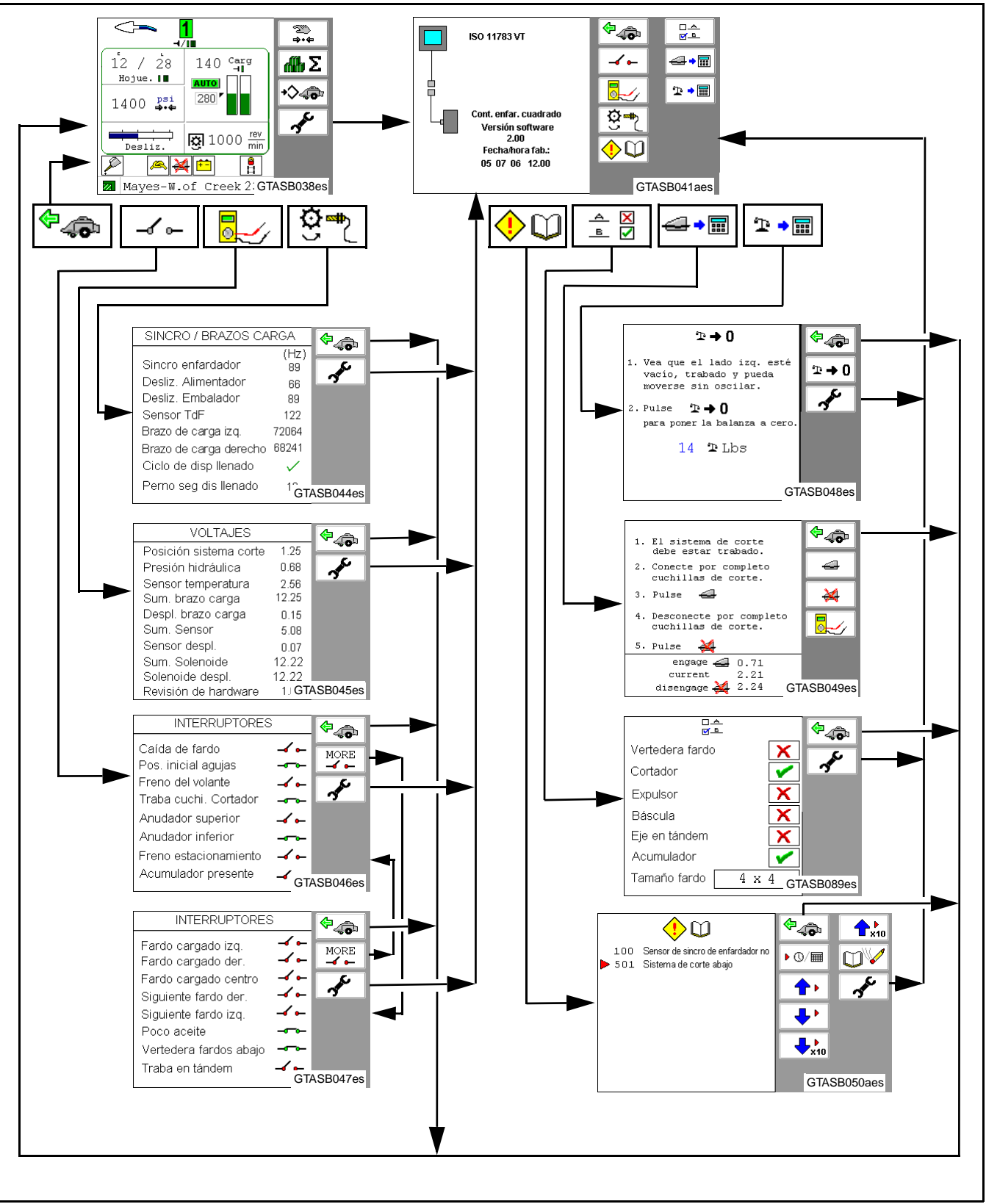

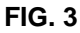

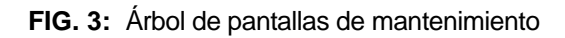

### Árbol de pantalla de registros de trabajo

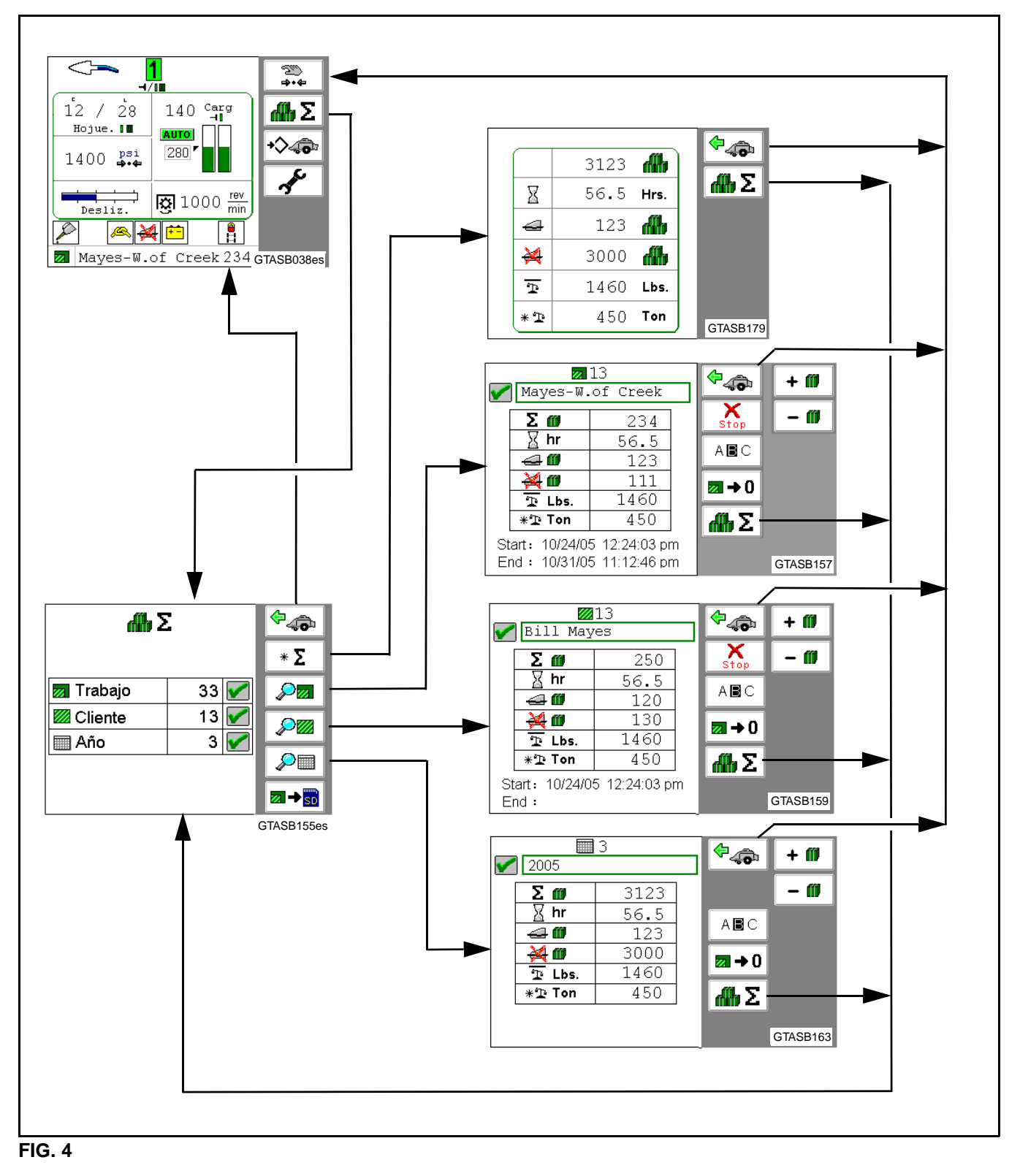

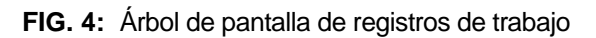

# PANTALLA DE INICIO

**FIG. 5:** Cuando la consola pasa a las pantallas del enfardador, se mostrará la pantalla de inicio durante tres segundos.

La pantalla de inicio muestra la siguiente información:

- (1) Tamaño del enfardador
- (2) Conteo de fardos acumulados de por vida
- (3) Horas acumuladas de por vida
- (4) Estado de registro de trabajo
- (5) Tarea actual
- (6) Conteo de fardos de tarea actual

Presione la tecla para ingresar a la pantalla de trabajo principal.

Si el enfardador no está configurado apropiadamente, se activará una alarma de configuración al energizar la consola con uno de los siguientes mensajes:

- Knotter Lubrication Pump Detected
- Accumulator Detected
- Ejector Detected
- Cutter Detected
- Scale Detected

Si se acepta la alarma, aparecerá la pantalla de configuración del enfardador para que se pueda configurar correctamente el enfardador. Consulte Pantalla de configuración del enfardador en esta sección para más información.

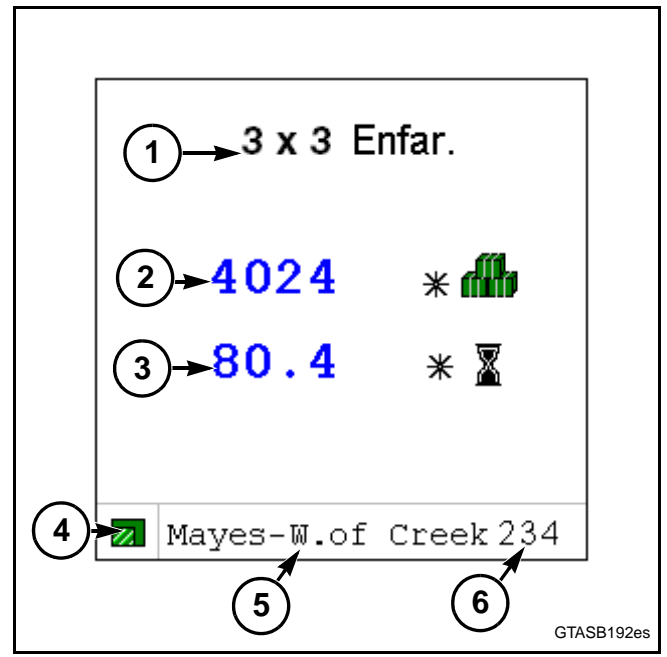

FIG. 5

# PANTALLA DE TRABAJO PRINCIPAL

### Resumen

FIG. 6: La pantalla de trabajo principal muestra lo siguiente:

- (1) Flechas direccionales de operación
- (2) Hojuelas por fardo actuales
- (3) Últimas hojuelas por fardo
- (4) Presión hidráulica del circuito de densidad del fardo
- (5) Icono Manual/automático
- (6) Deslizamiento del alimentador
- (7) Área de pantalla
- (8) Área de nombre del trabajo
- (9) Velocidad de la toma de fuerza (PTO) del enfardador (sin acumulador)
- (10) Icono de balanza (con balanza)
- (11) Indicador del acumulador (con acumulador)
- (12) Icono Manual/automático (con acumulador)
- (13) Peso de fardo (con acumulador)
- (14) Configuración de carga del émbolo
- (15) Carga actual del émbolo
- (16) Icono de modo de carga del émbolo
- (17) Carreras del émbolo por hojuela

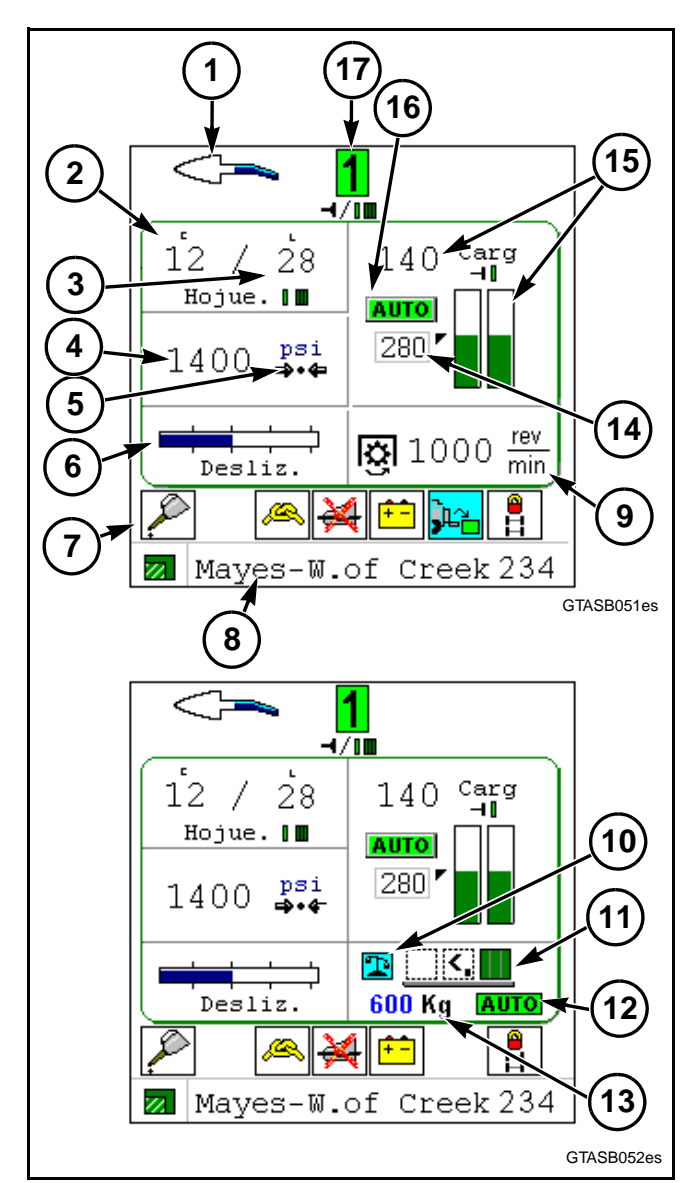

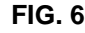

#### 

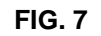

# Flechas direccionales de operación

**FIG. 7:** Las flechas direccionales de operación (1) indican la diferencia entre la carga del émbolo del lado izquierdo y del lado derecho.

Las flechas están ocultas cuando las cargas del émbolo son iguales. Cuando se produce una carga desigual, la flecha aparecerá en el lado con la mayor cantidad de carga. A medida que aumenta la diferencia, la flecha se oscurece. Conduzca en la dirección de la flecha para alimentar más cosecha al otro lado del recogedor.

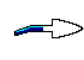

Mueva el enfardador hacia la derecha para colocar cosecha en el lado izquierdo del enfardador.

 $\langle \neg \neg$ 

Mueva el enfardador hacia la izquierda para colocar cosecha en el lado derecho del enfardador.

## Hojuelas por fardo

### Hojuelas por fardo actuales

**FIG. 8:** Hojuelas por fardo actuales (1) muestra la cantidad actual de ciclos del dispositivo de llenado entre cada ciclo del anudador.

Las hojuelas por fardos son una indicación de cuán bien se está usando la capacidad del enfardador. Cuanto menor sea el número de hojuelas por fardo, mayor será la capacidad.

La cantidad de hojuelas por fardo varía con el tipo de cosecha, las condiciones de cosecha y la longitud del fardo. El número normal de hojuelas por fardo es de 30 a 55 para fardos de aproximadamente 2.4 m (8 pies) de longitud. Cuando se están haciendo fardos de 1.5 m (5 pies) o menos de longitud, el número de hojuelas por fardo debe estar dentro de la gama de 25 a 45.

IMPORTANTE: Si el número de hojuelas por fardo es mayor a 60 en varios fardos, revise el embrague del dispositivo de llenado. Asegúrese que el embrague del dispositivo de llenado esté ajustado y que se desconecte correctamente. Si el número de hojuelas por fardo es de 25 ó menos, puede que se obstruya el alimentador y aumente el desgaste en el enfardador.

El tamaño aproximado de cada hojuela se puede determinar dividiendo la longitud del fardo por el número de hojuelas por fardo. Un buen tamaño de hojuela es de aproximadamente 76 mm (3 pulg).

### Últimas hojuelas por fardo

Últimas hojuelas por fardo (2) proporciona el número de hojuelas en el fardo anterior.

Esto permite comparar el fardo actual con el fardo anterior.

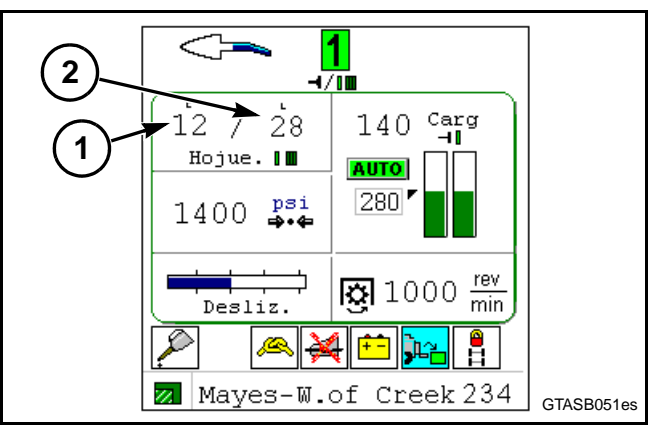

FIG. 8

# Presión de la cámara de fardos

### Indicación de presión

**FIG. 9:** La presión hidráulica (1) en los cilindros de densidad del fardo se muestra en la pantalla.

La lectura de presión puede usarse para ayudar a determinar las condiciones de la cosecha y el contenido de humedad.

Elementos a recordar:

- Cuanto menor sea la lectura de presión, mayor será el contenido de humedad en la cosecha.
- La lectura de presión de la humedad del tallo puede ser más alta que la humedad del rocío para el mismo contenido de humedad de cosecha.
- Es mejor enfardar cosecha que está un poco seca que cosecha demasiado húmeda. El enfardador puede enfardar ligeramente más seco que otros tipos de enfardador con menos pérdida de hoja.
- Determine la condición de la cosecha antes y durante el enfardado. Vigile el procedimiento de enfardado para asegurarse de que los fardos son de buena calidad.

La resistencia de la cosecha y la configuración de carga determinan la presión en el sistema. En algunas condiciones de cosecha, se necesitará una configuración de carga más baja para evitar que se repitan condiciones de presión alta o sobrecarga.

Cuando la presión llega al límite de fábrica, una alarma indicará exceso de presión en la pantalla.

### Modo de presión

El icono (2) muestra si el control de presión es manual o automático.

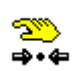

Control de presión manual - La presión hidráulica debe ajustarse mediante las teclas en la consola.

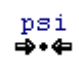

Control automático de densidad - El enfardador aumentará o disminuirá la presión hidráulica automáticamente.

NOTA: Cuando el modo de presión se establece en control de presión manual, el icono de modo de carga del émbolo(3) no se iluminará.

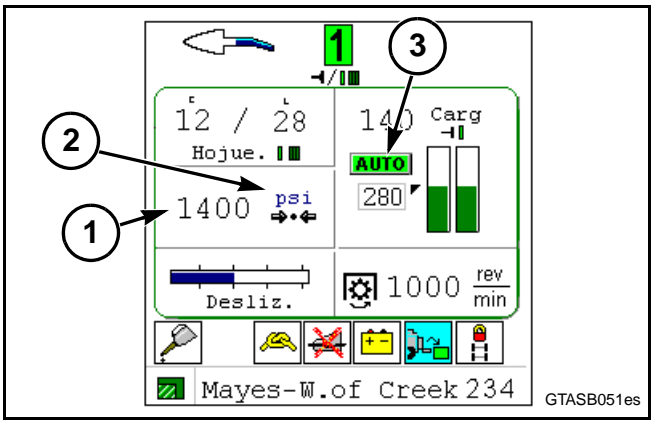

FIG. 9

### Operación de control de presión manual

Si el control de presión es manual, la presión deberá ajustarse mediante las teclas en la consola. El control de presión manual se usa para verificar la operación del sistema hidráulico de densidad del fardo.

FIG. 10: Presione la tecla para ingresar al modo manual de presión.

La PTO del tractor debe estar en funcionamiento para cambiar la presión hidráulica.

El icono de modo de presión manual (1) indica que el enfardador está en el modo de presión manual. Además, hay una casilla alrededor de la indicación de presión y la configuración de carga del émbolo (2) no está activa.

Después de diez ciclos del dispositivo de llenado, el enfardador volverá al modo de densidad automático.

IMPORTANTE: En el modo de presión manual, el operador debe controlar la carga. ¡No sobrecargue el enfardador!

Presione la 🕂 🞇 tecla para aumentar la presión.

Presione la — 20 tecla para disminuir la presión.

Presione la Huto tecla para ingresar al modo automático de densidad.

NOTA: Las teclas de presión manual sólo están disponibles cuando la consola está en modo de presión manual.

### Errores de presión

En el área de indicación de presión pueden aparecer los siguientes errores:

- **1400** ( Falla de respuesta de disminución hidráulica
- **1400** (respuesta de aumento hidráulico
- 3100 A 2nda sobrepresión

Consulte Indicadores en esta sección para obtener más información.

### Carga del émbolo

### Carga del émbolo

FIG. 11: La carga del émbolo (1) muestra la actual carga total del émbolo

El gráfico de barras (2) muestra las lecturas de carga de las barras de conexión del lado derecho y del lado izquierdo.

Durante el enfardado, la carga del émbolo mostrará la carga total en las barras de conexión del último ciclo del dispositivo de llenado. Esta carga varía según la carga establecida del émbolo.

La carga del émbolo cambiará con las condiciones de la cosecha. Si hay una acumulación húmeda y pesada en el camellón, la carga puede superar las gamas normales.

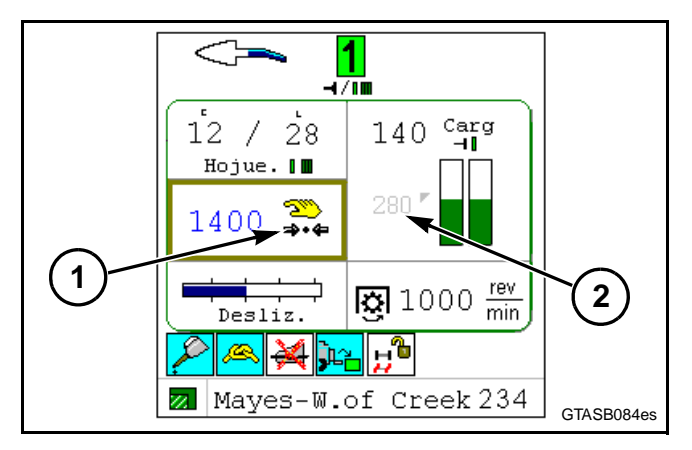

FIG. 10

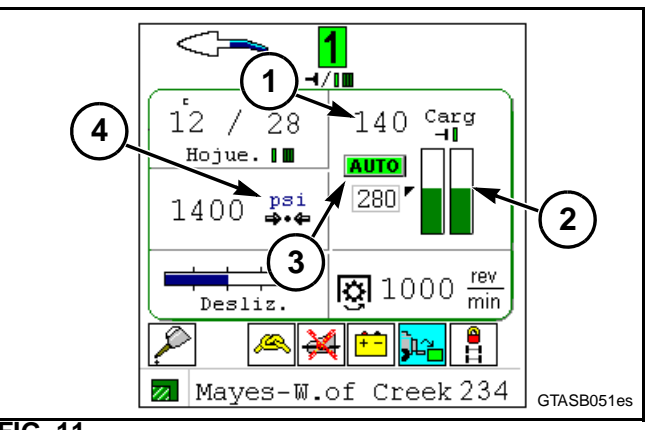

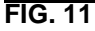

### Modo de carga del émbolo

La presión de la cámara de fardos controla la carga del émbolo. El icono (3) muestra si la carga del émbolo está en modo automático o manual.

| No    | Modo manual - La presión hidráulica del        |
|-------|------------------------------------------------|
| hay   | circuito de densidad del fardo debe            |
| icono | controlarse mediante las teclas en la consola. |

AUTO Modo automático - El enfardador ajusta la presión hidráulica automáticamente para mantener la carga del émbolo cerca de la configuración deseada.

El icono de modo de presión (4) también cambiará cuando cambie el icono de modo de carga del émbolo.

Opere el enfardador en modo automático únicamente.

Consulte Presión de la cámara de fardos para más información.

### Configuración de carga del émbolo

**FIG. 12:** El operador ajusta la configuración de carga del émbolo (1) en esta pantalla.

Para cambiar la configuración de carga del émbolo, seleccione la configuración de carga del émbolo. Ingrese el valor deseado. Para obtener instrucciones específicas, consulte el Manual del operador de su consola.

- Para enfardadores 3x3, la pantalla aumentará o disminuirá de 10 en 10. Una configuración de carga del émbolo de 130 a 160 es la más aconsejable para la mayoría de las condiciones. La configuración de carga máxima es de 220.
- Para enfardadores 3x4, la pantalla aumentará o disminuirá de 15 en 15. Un ajuste de carga del émbolo de 225 a 270 es lo más aconsejable para la mayoría de las condiciones. La configuración de carga máxima es de 330.
- Para enfardadores 4x4, la pantalla aumentará o disminuirá de 20 en 20. Un ajuste de carga del émbolo de 280 a 360 es lo más aconsejable para la mayoría de las condiciones. La configuración de carga máxima es de 440.

### Sobrecarga del émbolo

**FIG. 13:** Si la carga en las barras de conexión del émbolo es mayor al valor máximo, el gráfico de barras cambiará a amarillo (1).

Si continúa la sobrecarga del émbolo, el gráfico de barras cambiará de color y mostrará un icono de error (2).

Si la sobrecarga continúa por más de dos ciclos del dispositivo de llenado, disminuya la velocidad de desplazamiento del enfardador. Si la sobrecarga continúa, detenga el enfardador y busque la causa.

NOTA: Revise si hay mucha humedad en la cosecha, pintura u óxido en la cámara de fardos o un problema hidráulico.

Consulte Indicadores en esta sección para obtener más información.

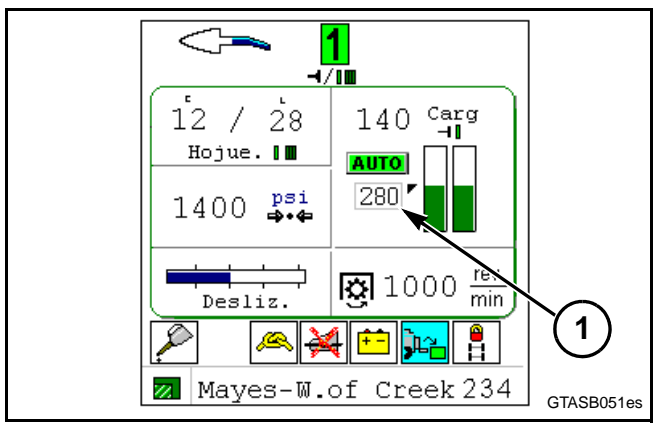

FIG. 12

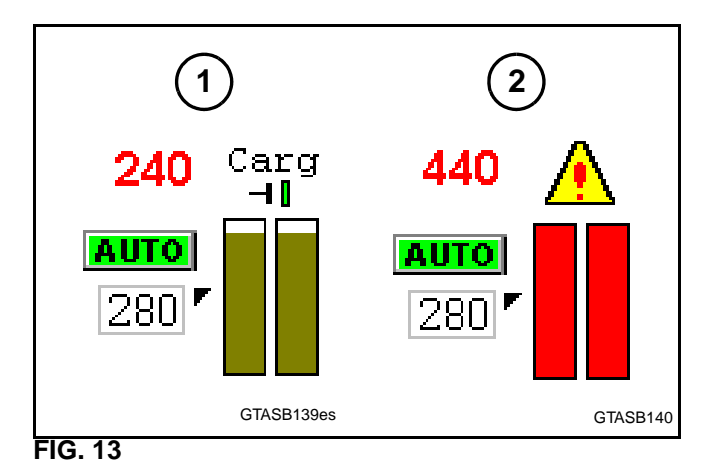

# Deslizamiento del alimentador

**FIG. 14:** Deslizamiento del alimentador (1) es el porcentaje de diferencia entre las lecturas del sensor principal de sincronización del enfardador y el sensor de deslizamiento del alimentador. El gráfico se llenará a medida que aumente el deslizamiento del alimentador.

El gráfico indica la cantidad de deslizamiento del siguiente modo.

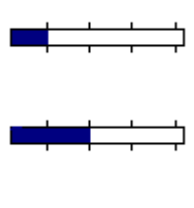

Deslizamiento del alimentador entre 10 y 15 por ciento

Deslizamiento del alimentador

entre 5 y 10 por ciento

Deslizamiento del alimentador entre 15 y 20 por ciento

Deslizamiento del alimentador por encima de 20 por ciento

# encima de 20 por ciento

# Área de pantalla

**FIG. 15:** Los iconos de información y error se muestran en el área de la pantalla.

### Lubricación

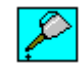

Icono de lubricación del anudador (1)

El icono de lubricación se iluminará cuando la bomba de lubricación del anudador esté en funcionamiento.

Sonará una alarma audible al comienzo del ciclo de lubricación del anudador. Esta alarma puede activarse o desactivarse. Consulte Configuración de audio en esta sección.

### Anudador

El icono del anudador (1) se iluminará para indicar un ciclo del anudador o un error del anudador.

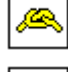

Ciclo del anudador

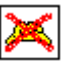

Alarma del anudador

El icono del anudador parpadeará cuando comience el ciclo del anudador y permanecerá iluminado durante el resto del ciclo del anudador. El operador puede observar a continuación los indicadores de vigilancia del anudador en el enfardador para asegurarse de que el anudador no deje de hacer un nudo.

Sonará una alarma audible al comienzo del ciclo del anudador. Esta alarma puede activarse o desactivarse. Consulte Configuración de audio en esta sección.

Consulte Indicadores en esta sección para obtener más información.

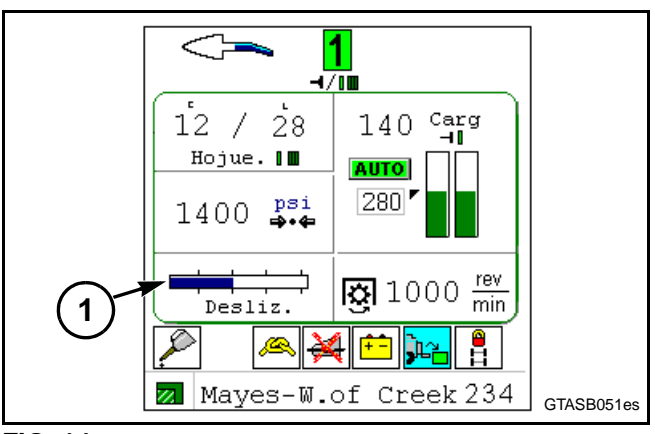

FIG. 14

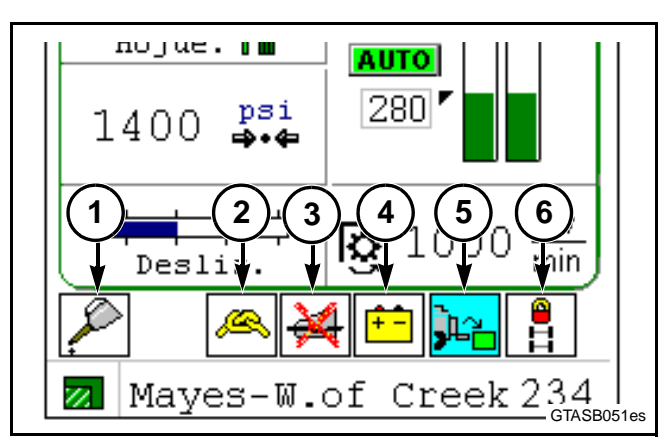

FIG. 15

### Cortador (si tiene)

Un icono de cortador (3) indicará la posición del cortador.

![](_page_14_Picture_3.jpeg)

Cortador conectado - El sistema de corte está arriba y las cuchillas están conectadas.

₩

Cortador desconectado - El sistema de corte está arriba y las cuchillas no están conectadas.

![](_page_14_Picture_7.jpeg)

Posición desconocida del cortador - Las cuchillas de corte están entre las posiciones conectada y desconectada. Pare y asegúrese de que el sistema de corte está trabado.

![](_page_14_Picture_9.jpeg)

Sistema de corte abajo - El sistema de corte está desenganchado y abajo. NO mueva ni opere el enfardador en esta condición, de lo contrario podrían producirse daños en el enfardador.

Voltaje

![](_page_14_Picture_12.jpeg)

Icono de alarma de voltaje (4).

El icono de alarma de voltaje se iluminará si la alimentación del enfardador es menor a 11 voltios o mayor a 16 voltios. Sonará una alarma audible.

Consulte Indicadores en esta sección para obtener más información.

### Caída de fardo

). L

Icono de caída de fardo (5)

El icono de caída de fardo parpadeará para indicar que ha caído un fardo desde la vertedera de fardos de rodillos.

El icono de caída de fardo aparece únicamente cuando la opción de vertedera de fardos de rodillo está conectada y la caída de fardo está instalada en la pantalla de configuración del enfardador.

Sonará una alarma audible durante una caída de fardo. Esta alarma puede activarse o desactivarse. Consulte Configuración de audio en esta sección.

IMPORTANTE: NO haga retroceder el enfardador con un fardo directamente detrás de la vertedera de fardos. Si se retrocede el enfardador contra el fardo se puede dañar la vertedera de fardos o el enfardador.

### Traba de tándem (si tiene)

El icono de traba de tándem (6) indicará si el eje en tándem está trabado o destrabado.

![](_page_15_Picture_3.jpeg)

Eje en tándem trabado

Eje en tándem destrabado

IMPORTANTE: Los ejes en tándem deben estar trabados cuando se conduce el enfardador en carretera y cuando se hace retroceder el enfardador.

### Expulsor

![](_page_15_Picture_8.jpeg)

Icono del expulsor

El icono del expulsor se ilumina cuando se activa el solenoide del expulsor. El solenoide del expulsor debe estar activado para operar el expulsor o para levantar o bajar la vertedera de fardos.

El icono del expulsor se iluminará en la ubicación del icono de caída del fardo.

Consulte Expulsor de fardos y Vertedera de fardos para más información.

# Área de conteo de fardos

**FIG. 16:** Lo siguiente aparece en el área de conteo de fardos:

(1) Icono del contador

![](_page_15_Picture_16.jpeg)

Registro de trabajo activo

![](_page_15_Picture_18.jpeg)

Registro de trabajo no activo

(2) Nombre de tarea actual

(3) Conteo de fardos actual

Consulte Descarga de fardo en esta sección para más información.

### Velocidad de la PTO del enfardador

**FIG. 17:** Si el enfardador no tiene un acumulador, se muestra la velocidad de la PTO del enfardador (1) en la pantalla de Trabajo principal.

Si el enfardador tiene un acumulador, esta información se muestra en la pantalla de configuraciones del enfardador. Consulte Pantalla de configuraciones del enfardador para más información.

![](_page_15_Figure_26.jpeg)

![](_page_15_Figure_27.jpeg)

![](_page_15_Figure_28.jpeg)

![](_page_15_Figure_29.jpeg)

# Acumulador (si tiene)

El icono del acumulador aparece cuando la opción del acumulador está conectada e instalada en la pantalla de configuración del enfardador.

### Posición del fardo

**FIG. 18:** El icono del acumulador muestra la posición de los fardos con los cuadrados negros (1).

La flecha (2) en el cuadrado central del icono del acumulador muestra la dirección del siguiente desplazamiento de fardo.

El cuadrado pequeño (3) en el cuadrado central del icono del acumulador muestra la posición de la barra de desplazamiento de fardos.

### Modo del acumulador

El modo del acumulador (4) muestra si el acumulador está en modo automático o en modo manual.

![](_page_16_Picture_9.jpeg)

Modo manual - El fardo debe desplazarse mediante las teclas en la consola.

![](_page_16_Picture_11.jpeg)

Modo automático - El enfardador desplaza el fardo automáticamente.

El icono de modo manual parpadeará por lo siguiente:

- Error de barra de desplazamiento del acumulador no detectada
- Error de barra de desplazamiento del acumulador sin respuesta
- Hay que desplazar un fardo

Consulte Indicadores en esta sección para obtener más información.

### Operación en modo manual

**FIG. 19:** En el modo manual (1), hay que desplazar el fardo mediante las teclas en la consola. Cuando el fardo esté cargado en el centro (2), use una de las siguientes teclas para mover el fardo a un lado (3).

![](_page_16_Picture_20.jpeg)

Desplazamiento de fardo a la izquierda

![](_page_16_Picture_22.jpeg)

Desplazamiento de fardo a la derecha

NOTA: Las teclas de desplazamiento del fardo sólo se muestran en la consola cuando el acumulador está en modo manual.

![](_page_16_Figure_25.jpeg)

![](_page_16_Figure_26.jpeg)

![](_page_16_Figure_27.jpeg)

FIG. 19

### Indicación de descarga de fardo

FIG. 20: Hay tres niveles de indicación para la descarga de un fardo.

- Icono de fardo sólido con flecha Indica que hay que descargar el fardo antes de que el siguiente fardo se pueda desplazar a esa posición.
- (2) Icono de fardo parpadeante El siguiente fardo se carga en el acumulador. El fardo con la flecha debe descargarse para que el fardo central pueda desplazarse.
- (3) Barra de desplazamiento trabada La barra de desplazamiento ha sido trabada. Descargue el fardo y mueva el siguiente fardo manualmente.
- IMPORTANTE: Si se mueve la barra de desplazamiento manualmente después de que la barra se traba, se puede dañar el fardo en el acumulador y el siguiente fardo en el enfardador. Antes de mover el brazo de desplazamiento despeje el fardo que sale del enfardador y que no dañe el fardo en el acumulador. Si es necesario, deje que el fardo salga por la parte trasera del acumulador.
- NOTA: El tiempo que transcurre entre la carga del fardo siguiente y cuando se traba la barra de desplazamiento es ajustable. Consulte Bloqueo de desplazamiento del acumulador en esta sección.

Consulte Indicadores en esta sección para obtener más información.

### Errores

Los siguientes iconos se iluminarán para indicar errores o una acción a tomar:

![](_page_17_Picture_11.jpeg)

Bloqueo de barra de desplazamiento del acumulador

![](_page_17_Picture_13.jpeg)

detectada Acumulador de desplazamiento. El icono de

Barra de desplazamiento del acumulador no

modo manual parpadeará.

Consulte Indicadores en esta sección para obtener más información.

# Balanza (si tiene)

### Indicador de balanza

**FIG. 21:** El indicador de balanza (1) muestra al operador el estado de la balanza de fardo.

![](_page_17_Picture_20.jpeg)

El peso de fardo se completó sin errores.

![](_page_17_Picture_22.jpeg)

El peso de fardo se completó y el fardo se descarga de la balanza

![](_page_17_Picture_24.jpeg)

![](_page_17_Picture_25.jpeg)

Error de balanza

Consulte Indicadores en esta sección para obtener más información.

![](_page_17_Figure_28.jpeg)

FIG. 20

![](_page_17_Figure_30.jpeg)

### Peso de fardo

Se muestra el peso (2) del fardo anterior.

Sonará una alarma audible cuando se pese un fardo. Esta alarma puede activarse o desactivarse. Consulte Configuración de audio en esta sección.

Al inicio se muestra el peso del último fardo pesado.

NOTA: Las unidades de peso (kg o lbs) se configuran en la consola. Consulte el Manual del Operador de su consola.

### Carreras por hojuela

**FIG. 22:** El icono de carreras por hojuela (1) muestra la cantidad de carreras del émbolo por ciclo del dispositivo de llenado (hojuela). En un camellón bueno y uniforme, el dispositivo de llenado completará un ciclo con cada carrera del émbolo y habrá 1 carrera por hojuela. Una lectura de 1 indica una máxima eficiencia de enfardado.

En cosecha liviana el número aumentará. Si la lectura de carreras por hojuela es mayor a 1, aumente la velocidad de desplazamiento.

Esta ubicación también se usa para indicar los siguientes errores del dispositivo de llenado:

![](_page_18_Picture_10.jpeg)

No hay ciclos del dispositivo de llenado

NOTA: Esto puede indicar un problema o puede iluminarse cuando se enfardan hileras finales o cuando se limpia un campo.

![](_page_18_Picture_13.jpeg)

Ciclo continuo del dispositivo de llenado

NOTA: Esto puede indicar un problema o puede iluminarse cuando se enfarde durante un largo período de tiempo a capacidad total.

Consulte Indicadores para más información.

Este icono sólo se muestra cuando el enfardador está en funcionamiento.

El icono cambiará de color cuando se complete un ciclo del dispositivo de llenado.

![](_page_18_Figure_19.jpeg)

FIG. 22

# LIBERACIÓN DE PRESIÓN DE LA CÁMARA DE FARDOS

**FIG. 23:** Haga lo siguiente para liberar la presión de la cámara de fardos:

Arranque la PTO del tractor. Aumente la velocidad del motor del tractor para que la PTO esté por encima de 400 rpm.

Presione la tecla para ingresar al modo manual de presión.

Presione la tecla para liberar la presión de la cámara.

Aparecerá la pantalla de liberación de cámara. Se mostrará el tiempo restante en la pantalla. La cantidad de tiempo se determina por la velocidad del enfardador.

NOTA: Si la PTO del tractor no está funcionando o funciona demasiado lento, aparecerá un mensaje que indicará al operador que ponga en funcionamiento la PTO del tractor.

Presión la 🕂 🛼 , – 🛼 , 📲 , o 🛻 tecla para detener la liberacion de presion de la cámara.

**FIG. 24:** Una vez que se libere por completo la presión de la cámara, aparecerá la Pantalla de liberación completa. Apague la PTO del tractor.

![](_page_19_Figure_10.jpeg)

FIG. 23

![](_page_19_Picture_12.jpeg)

FIG. 24

# EXPULSOR DE FARDOS Y VERTEDERA DE FARDOS (SI TIENE)

FIG. 25: Haga lo siguiente antes de usar el expulsor de fardos:

- Asegúrese de que el expulsor de fardos está instalado en la Pantalla de configuración del enfardador.
- Libere la presión de la cámara de fardos. Consulte Liberación de presión de la cámara de fardos en esta sección.
- Pare la PTO del tractor.
- Conecte el remoto del tractor de levantamiento del recogedor. Trabe en la posición hacia arriba.

Cuando concluya con los pasos anteriores, el icono de activación del expulsor de fardos (1) se iluminará en el área de información. Ahora se puede quitar el fardo mediante el expulsor de fardo.

Si la vertedera de fardos no está abajo, el icono de activación del expulsor de fardos se iluminará cada vez que se detenga la PTO. Esto permitirá la bajada de la vertedera de fardos.

Para levantar la vertedera de fardos, libere la presión de la cámara de fardos y detenga la PTO del tractor. El icono de activación de fardo se encenderá y la vertedera podrá levantarse.

Consulte la sección de Operación para obtener instrucciones sobre la operación del expulsor de fardos y de la vertedera de fardos.

![](_page_19_Figure_24.jpeg)

![](_page_19_Figure_25.jpeg)

# PANTALLA DE CONFIGURACIONES DEL ENFARDADOR

Presione la\* configuraciones del enfardador.

Presione la 🏝 🚓 tecla para volver a la pantalla de trabajo principal.

# Información

**FIG. 26:** La pantalla de configuración del enfardador muestra la siguiente información del enfardador.

- (1) Velocidad de la PTO del enfardador
- NOTA: La velocidad de la PTO del enfardador sólo aparece en esta pantalla si el enfardador tiene un acumulador. Si el enfardador no tiene un acumulador, esta información se muestra en la pantalla de Trabajo principal.
- (2) Temperatura de la caja de engranajes
- NOTA: La temperatura de la caja de engranajes no mostrará temperaturas por debajo de los 40 grados C (104 grados F).

# Lubricación del anudador

### Tiempo de lubricación del anudador

**FIG. 27:** Tiempo de lubricación del anudador (1) es la cantidad de segundos que la bomba de lubricación del anudador funcionará durante cada ciclo de lubricación.

NOTA: Si se apaga la consola durante un ciclo de lubricación, el ciclo concluirá cuando se encienda la consola.

La configuración deseada de tiempo de lubricación del anudador puede ajustarse desde la pantalla de configuraciones del enfardador. El tiempo de lubricación del anudador puede ajustarse entre 1 y 200 segundos. El valor predeterminado es 40.

Para cambiar la configuración de tiempo de lubricación del anudador, seleccione la configuración de tiempo de lubricación del anudador. Ingrese el valor deseado. Para obtener instrucciones específicas, consulte el Manual del operador de su consola.

### Intervalo de lubricación del anudador

El intervalo de lubricación del anudador (2) es la cantidad de fardos entre ciclos de lubricación.

La configuración deseada intervalo de lubricación del anudador puede ajustarse desde la pantalla de configuraciones del enfardador. El intervalo de lubricación del anudador puede ajustarse entre 25 y 150 fardos en unidades de 25. El valor predeterminado es 50.

Para cambiar la configuración de intervalo de lubricación del anudador, seleccione la configuración de intervalo de lubricación del anudador. Ingrese el valor deseado. Para obtener instrucciones específicas, consulte el Manual del operador de su consola.

### Inicio manual de lubricación del anudador

Presione la  $\mathcal{P}_{40s}$  tecla para iniciar un ciclo de lubricación.

El número en la tecla indica la cantidad de segundos que la bomba del anudador estará en funcionamiento.

![](_page_20_Picture_23.jpeg)

FIG. 26

![](_page_20_Figure_25.jpeg)

FIG. 27

NOTA: Algunas consolas mostrarán una tecla con el número 30 para 30 segundos de tiempo de operación.

### Parada de lubricación del anudador

Presione la  $\underset{\text{stop}}{\overset{\text{resione}}{\longrightarrow}}$  tecla para detener un ciclo de lubricación.

# Bloqueo de desplazamiento del acumulador (si tiene)

**FIG. 28:** El bloqueo de desplazamiento del acumulador evita que la barra de desplazamiento del acumulador rompa el fardo que sale de la cámara de fardos.

El ajuste (1) de bloqueo de desplazamiento del acumulador se mide en ciclos del dispositivo de llenado que comienzan una vez que el fardo presiona el panel central en la parte trasera del acumulador. El/los fardo(s) debe(n) descargarse desde el carro lateral para que el desplazamiento automático pueda hacerse en esta cantidad seleccionada de tiempo de bloqueo de desplazamiento del acumulador.

En condiciones de cosecha pesada (32 a 40 hojuelas por fardo) o si se hacen fardos cortos, ajuste la traba de desplazamiento del acumulador entre 5 y 7. En condiciones de cosecha liviana (45 a 55 hojuelas por fardo) o si se hacen fardos largos, ajuste la traba de desplazamiento del acumulador entre 7 y 10.

Por lo general, un conteo de bloqueo de desplazamiento del acumulador de 6 a 9 será un buen equilibro entre el tiempo para descargar un fardo del carro lateral y probablemente romper el fardo que sale de la cámara de fardos.

La configuración deseada de bloqueo de desplazamiento del acumulador puede ajustarse desde la pantalla de configuraciones del enfardador. El ajuste puede ser de 1 a 15. El valor predeterminado es 5.

Para cambiar la configuración de bloqueo de desplazamiento del acumulador, seleccione la configuración de bloqueo de desplazamiento del acumulador. Ingrese el valor deseado. Para obtener instrucciones específicas, consulte el Manual del operador de su consola.

![](_page_21_Figure_11.jpeg)

FIG. 28

# Pantalla de configuración de audio

Presione la 🕀 🚽 tecla para ingresar a la pantalla de configuraciones de audio.

**FIG. 29:** La pantalla de configuraciones de audio permite que el usuario active o desactive el bip cuando aparece la siguiente información en la pantalla de trabajo principal.

Para cambiar una configuración de audio, seleccione la configuración a cambiar. Ingrese el valor deseado. Para obtener instrucciones específicas, consulte el Manual del operador de su consola.

- (1) Ciclo de amarre
  - 🙈 🚽 La consola emitirá un pitido.

![](_page_22_Picture_7.jpeg)

- (2) Lubricación del anudador:Inicio
  - 🔎 🚜 La consola emitirá un pitido.

![](_page_22_Figure_11.jpeg)

- (3) Nuevo peso de fardo (si tiene)

  - no emitirá un pitido.
- (4) Caída de fardo (si tiene una vertedera de fardos)
  - 🕰 🚽 La consola emitirá un pitido.
- 🕰 🦗 La consola no emitirá un pitido.

Presione la 🏝 tecla para volver a la pantalla de trabajo principal.

![](_page_22_Picture_20.jpeg)

FIG. 29

# PANTALLA DE MANTENIMIENTO

Presione la 📌 tecla para ingresar a la pantalla de mantenimiento

Presione la 🖓 🚓 tecla para volver a la pantalla de trabajo principal.

# Descripción de pantalla

**FIG. 30:** La pantalla de servicio proporciona la siguiente información:

- (1) Información de la consola
- (2) Información del controlador del enfardador cuadrado

![](_page_23_Figure_8.jpeg)

FIG. 30

# Pantalla de mantenimiento de interruptor

**FIG. 31:** La pantalla de mantenimiento del interruptor muestra los nombres de todos los interruptores y si están abiertos o cerrados. Consulte la siguiente tabla para determinar si una condición de interruptor es correcta.

Esta pantalla se puede usar para diagnósticos del sistema eléctrico. Si el interruptor cambia de condición, la indicación para ese interruptor también cambiará.

MORE Si es necesario, presione la tecla para ver la siguiente pagina de interruptores.

Consulte la sección de Lubricación y Mantenimiento para obtener más información acerca de los interruptores.

Antes de realizar cualquier prueba de interruptor, asegúrese de que la PTO del tractor no está conectada y de que el enfardador no está en funcionamiento.

Revise la condición del interruptor en ambas posiciones abierta y cerrada.

La condición del interruptor aparecerá abierta cuando el actuador está alejado del interruptor. El interruptor aparecerá cerrado cuando el actuador esté cerca del interruptor.

Si la condición del interruptor no cambia, verifique lo siguiente:

- Ajuste del interruptor y del actuador
- Operación de interruptor
- Cableado de interruptor
- Operación mecánica del componente

INTERRUPTORES Caída de fardo <-Pos. inicial agujas Freno del volante Traba cuchi. Cortador Anudador superior Anudador inferior Freno estacionamiento Acumulador presente GTASB085es INTERRUPTORES -∕ --Fardo cargado izq. -∕⊷ Fardo cargado der. **-- -**Fardo cargado centro Siguiente fardo der. Siguiente fardo izg. Poco aceite Vertedera fardos abajo

GTASB086es

| Nombre de<br>interruptor         | Interruptor abierto                                                                                         | Interruptor cerrado                                                                                    | Prueba                                                                                                    |
|----------------------------------|----------------------------------------------------------------------------------------------------|----------------------------------------------------------------------------------------------------|----------------------------------------------------------------------------------------------------|
| Caída de fardo                   | Paleta de caída de fardo abajo                                                                              | Vertedera vacía                                                                                        | Presione la paleta de caída de fardo.                                                                                                    |
| Agujas principal                 | Agujas fuera de la<br>posición inicial                                                                      | Agujas principal                                                                                       | Mueva las agujas desde la posición inicial o desconecte el interruptor.                                                                                         |
| Freno del                        | Freno conectado.                                                                                            | Freno desconectado.                                                                                    | Conecte y suelte el freno de la volante.                                                                                                    |
| volante                          | También en algunos<br>enfardadores, el pestillo<br>de la puerta del dispositivo<br>de llenado esta trabado. | En algunos enfardadores,<br>el pestillo de la puerta del<br>dispositivo de llenado está<br>destrabado. | En algunos enfardadores, trabe y destrabe el pestillo de<br>la puerta del dispositivo de llenado.                                                               |
| Traba de cuchilla del cortador   | Cuchillas destrabadas                                                                                       | Cuchillas trabadas                                                                                     | Trabe y destrabe las cuchillas.                                                                                                    |
| Anudador<br>superior             | Tensión en el cordel                                                                                        | Comba de cordel                                                                                        | Para liberar la tensión del cordel, tire del cordel hasta<br>sacarlo de los tensores superiores. Mueva la varilla<br>para cambiar la condición del interruptor. |
| Anudador<br>inferior             | Comba de cordel                                                                                             | Tensión en el cordel                                                                                   | Mueva la varilla para cambiar la condición del<br>interruptor.                                                                                                  |
| Freno de<br>estaciona-<br>miento | Freno conectado                                                                                             | Freno desconectado                                                                                     | Conecte y suelte el freno de estacionamiento (si tiene).                                                                                                    |

### FIG. 31

Traba en tándem

| Nombre de<br>interruptor               | Interruptor abierto                                                                                       | Interruptor cerrado                                                                              | Prueba                                                                                                    |
|----------------------------------------|----------------------------------------------------------------------------------------------------|--------------------------------------------------------------------------------------------------|----------------------------------------------------------------------------------------------------|
| Acumulador<br>actual                   | No hay acumulador                                                                                         | Acumulador conectado                                                                             | Desconecte el mazo de cables del acumulador. Hay que cambiar el interruptor de cerrado a abierto.                                                                                                    |
|                                        |                                                                                                    |                                                                                                  | Hay un cable de puente entre las clavijas 1 y 7 en el mazo de cables del acumulador.                                                                                                    |
| Fardo cargado<br>izquierda             | Fardo cargado en el lado<br>izquierdo                                                                     | No hay fardo en el lado<br>izquierdo                                                             | Presione el interruptor de fardo del lado izquierdo en el carro del lado izquierdo del acumulador.                                                                                                    |
| Fardo cargado derecha                  | Fardo cargado en el lado derecho                                                                          | No hay fardo en el lado derecho                                                                  | Presione el interruptor de fardo del lado derecho en el carro del lado izquierdo del acumulador.                                                                                                    |
| Fardo cargado<br>centro                | No hay fardo en el centro                                                                                 | Fardo cargado en el<br>centro                                                                    | Presione el interruptor de fardo central en el carro central del acumulador.                                                                                                    |
|                                        |                                                                                                    |                                                                                                  | ADVERTENCIA: Para evitar lesiones<br>personales, apague la PTO para que la<br>barra de desplazamiento de fardos no se<br>mueva.                                                                                              |
| Siguiente fardo<br>a la derecha        | La barra de<br>desplazamiento del fardo<br>no está en el lado<br>izquierdo                                | La barra de<br>desplazamiento del fardo<br>esta en el lado izquierdo                             | Use el modo manual para mover la barra de<br>desplazamiento del fardo.                                                                                                    |
| Siguiente fardo<br>a la izquierda      | La barra de<br>desplazamiento del fardo<br>no está en el lado derecho                                     | La barra de<br>desplazamiento del fardo<br>esta en el lado derecho                               | Use el modo manual para mover la barra de desplazamiento del fardo.                                                                                                    |
| Falla hidráulica<br>o poco aceite      | Poco aceite hidráulico.<br>También en algunos<br>enfardadores, aceite<br>hidráulico demasiado<br>caliente | Aceite por encima del<br>nivel mínimo. También,<br>aceite por debajo de la<br>temperatura máxima | Asegúrese de que el aceite hidráulico está por encima<br>del nivel mínimo. Además, en algunos enfardadores,<br>asegúrese de que el aceite no está demasiado caliente.<br>El/los interruptor(es) debe(n) aparecer cerrado(s). |
| Bajada de la<br>vertedera de<br>fardos | Subida de la vertedera de fardos                                                                          | Bajada de la vertedera de fardos                                                                 | Levante y baje la vertedera de fardos.                                                                                                    |
| Traba de tándem                        | Ejes en tándem<br>destrabados                                                                             | Ejes en tándem trabados                                                                          | Trabe y destrabe los ejes en tándem.                                                                                                    |
|                                        |                                                                                                    |                                                                                                  | NOTA: Hay un interruptor mecànico en el eje trasero. Hay<br>un interruptor de presión en el circuito hidráulico.                                                                                                    |

# Pantalla de mantenimiento de voltaje

Presione la tecla en la pantalla de mantenimiento para ingresar a la pantalla de mantenimiento de voltaje.

FIG. 32: La pantalla de mantenimiento de voltaje muestra el nombre y el voltaje de los componentes.

Esta pantalla se puede usar para diagnósticos del sistema eléctrico. Cuando un sensor cambia de condición, la indicación para ese sensor también cambiará.

### Posición del sistema de corte (si tiene)

El voltaje del sensor de posición del sistema de corte estará dentro de la gama de 0.5 a 4.5 voltios.

El valor debe cambiar a medida que el sistema de corte sube o baja o si las cuchillas están arriba o abajo.

### Presión hidráulica

El voltaje del sensor de presión hidráulica estará dentro de la gama de 0.5 a 4.5 voltios.

El valor debe cambiar a medida que aumenta o disminuya la presión hidráulica en la cámara de fardos.

| VOLTAJES               |       |
|------------------------|-------|
| Posición sistema corte | 1.25  |
| Presión hidráulica     | 0.68  |
| Sensor temperatura     | 5.56  |
| Sum. brazo carga       | 12.25 |
| Despl. brazo carga     | 0.15  |
| Sum. Sensor            | 5.08  |
| Sensor despl.          | 0.07  |
| Sum. Solenoide         | 12.22 |
| Solenoide despl.       | 0.07  |
| Revisión de hardware   | 1.05  |

GTASB087es

### Sensor de temperatura

El valor del sensor de temperatura debe cambiar a medida que cambia la temperatura de la caja de engranajes.

El voltaje del sensor de temperatura estará dentro de la gama de 5 a 8 voltios.

### Suministro del brazo de carga

Suministro del brazo de carga indica el voltaje de los sensores en las barras de conexión del émbolo.

El voltaje de suministro del brazo de carga estará dentro de la gama de 11.5 a 18 voltios.

#### Tierra de brazo de carga

Tierra de brazo de carga indica el voltaje de la conexión a tierra de las barras de conexión del émbolo y la temperatura de la caja de engranajes.

Este valor debe estar dentro de los 0.25 voltios de 0 voltios.

#### Suministro de sensor

Suministro de sensor indica el voltaje del sensor de posición del sistema de corte y el sensor de presión hidráulica.

El voltaje de suministro del sensor debe ser de 4.75 a 5.25 voltios.

### Tierra de sensor

Tierra de sensor indica el voltaje de la conexión a tierra de los sensores.

Este valor debe estar dentro de los 0.25 voltios de 0 voltios.

#### Suministro de solenoide

Suministro de solenoide indica el voltaje de las bobinas de solenoide.

El voltaje de suministro del brazo de carga estará dentro de la gama de 11.5 a 18 voltios.

### Tierra de solenoide

Tierra de solenoide indica el voltaje de la conexión a tierra de las bobinas de solenoide.

Este valor debe estar dentro de los 0.25 voltios de 0 voltios.

### Revisión de hardware

Revisión de hardware indica la revisión del tablero de circuitos en el controlador del enfardador cuadrado.

# Pantalla de mantenimiento de frecuencia

Presione la 🕃 🍟 tecla en la pantalla de mantenimiento para ingresar a la pantalla de mantenimiento de frecuencia.

**FIG. 33:** La pantalla de mantenimiento de frecuencia muestra el nombre y la frecuencia de los componentes.

Esta pantalla se puede usar para diagnósticos del sistema eléctrico. Cuando un sensor cambia de condición, la indicación para ese sensor también cambiará.

Hay tres condiciones que pueden mostrarse para cada componente:

| Valor de<br>número | El componente está detectado y está enviando un valor de frecuencia. |
|--------------------|----------------------------------------------------------------------|
| 1                  | El componente está detectado.                                        |
| ×                  | El componente no está detectado.                                     |

Los siguientes son valores típicos con la PTO funcionando a 1,000 rpm.

| NOTA: | Algunos | valores  | pueden  | diferir | varios   | Ηz  | de | los |
|-------|---------|----------|---------|---------|----------|-----|----|-----|
|       | números | s que se | muestra | n en e  | sta tabl | la. |    |     |

| SINCRO / BRAZOS CA     | RGA          |
|------------------------|--------------|
| Sincro enfardador      | (Hz)<br>62   |
| Desliz. Alimentador    | 66           |
| Desliz. Embalador      | 89           |
| Sensor TdF             | 122          |
| Brazo de carga izq.    | 72064        |
| Brazo de carga derecho | 68241        |
| Ciclo de disp llenado  | $\checkmark$ |
| Perno seg dis llenado  | 16           |

FIG. 33

| Enfardador                                       | 3 2                           | K 3                           | 3 2                           | X 4                           | 4 2                           | <b>K</b> 4                    |
|--------------------------------------------------|-------------------------------|-------------------------------|-------------------------------|-------------------------------|-------------------------------|-------------------------------|
| Sensor                                           | Enfardador<br>sin<br>cortador | Enfardador<br>con<br>cortador | Enfardador<br>sin<br>cortador | Enfardador<br>con<br>cortador | Enfardador<br>sin<br>cortador | Enfardador<br>con<br>cortador |
| Sincronización del<br>enfardador                 | 62 Hz                         | 62 Hz                         | 62 Hz                         | 62 Hz                         | 58 Hz                         | 58 Hz                         |
| Deslizamiento del alimentador                    | 103 Hz                        | 97 Hz                         | 103 Hz                        | 97 Hz                         | 102 Hz                        | 62 Hz                         |
| Sensor de deslizamiento                          |                               | 82 Hz                         |                               | 82 Hz                         |                               | 90 Hz                         |
| Sensor de la PTO                                 | 233 Hz                        | 233 Hz                        | 233 Hz                        | 233 Hz                        | 233 Hz                        | 233 Hz                        |
| Perno de seguridad del<br>dispositivo de llenado | 31 Hz                         | 31 Hz                         | 31 Hz                         | 31 Hz                         | 22 Hz                         | 22 Hz                         |
| Ciclo del dispositivo de<br>Ilenado              | ~                             | ×                             | <ul> <li></li> </ul>          | ×                             | ×                             | ×                             |

### Sincronización del enfardador

La sincronización del enfardador indica la frecuencia del sensor de eje de salida del auxiliar de la caja de engranajes principal o de la transmisión del embalador.

### Deslizamiento del alimentador

Deslizamiento del alimentador indica la frecuencia del sensor del recogedor.

### Sensor de deslizamiento

Deslizamiento del embalador indica la frecuencia del sensor de la rueda motriz de impulsión del embalador Esto sólo corresponde a enfardadores con un cortador.

### Sensor de la PTO

Sensor de PTO indica la frecuencia del sensor de la IDL (línea de impulsión del implemento).

GTASB088es

### Brazo de carga izquierdo

Brazo de carga izquierdo indica la carga en la barra de conexión del émbolo del lado izquierdo.

| Frecuencia estática |                    |  |  |
|---------------------|--------------------|--|--|
| Gama normal         | 60,000 a 80,000 Hz |  |  |
| Mínima              | 50,000 Hz          |  |  |
| Máxima              | 90,000 Hz          |  |  |

### Brazo de carga derecho

Brazo de carga derecho indica la carga en la barra de conexión del émbolo del lado derecho.

| Frecuencia estática |                    |  |  |
|---------------------|--------------------|--|--|
| Gama normal         | 60,000 a 80,000 Hz |  |  |
| Mínima              | 50,000 Hz          |  |  |
| Máxima              | 90,000 Hz          |  |  |

### Ciclo del dispositivo de llenado

El sensor de ciclo del dispositivo de llenado emitirá un pulso por cada ciclo del dispositivo de llenado. La consola mostrará un 💉 incluso cuando el enfardador esté en funcionamiento.

### Perno de seguridad del dispositivo de llenado

El perno de seguridad del dispositivo de llenado indica la frecuencia del sensor de rueda motriz de impulsión del dispositivo de llenado/anudador.

# Pantalla de registro de alarma

Consulte Alarmas en esta sección para una lista de alarmas.

Presione la 0 0 tecla en la pantalla de mantenimiento para ingresar a la pantalla de registro de alarma.

**FIG. 34:** La pantalla de registro de alarma muestra hasta 50 alarmas que se han producido en orden a partir de la última.

Use la **↑** tecla para mover el selector (1) una línea hacia arriba hasta la alarma previa. Si está al comienzo de la lista, cuando presione la tecla se mostrarán los diez registros de error anteriores.

Use la tecla para mover el selector una línea hacia abajo hasta la alarma siguiente. Si está al final de la lista, cuando presione la tecla se mostrarán los diez registros de error siguientes.

Use la  $\uparrow_{x10}$  tecla para mover el selector 10 alarmas hacia arriba.

Use la  $\oint_{x10}$  tecla para mover el selector 10 alarmas hacia abajo.

![](_page_29_Figure_9.jpeg)

FIG. 34

### Pantalla de detalle de alarma

Use la tecla 🕂 o 🛧 para seleccionar la alarma deseada.

**FIG. 35:** La pantalla de detalles de alarma mostrará los cinco eventos más recientes de la alarma seleccionada.

Esta pantalla muestra el nombre, la hora y la fecha de la alarma.

NOTA: La información de hora y fecha proviene de los circuitos electrónicos del tractor o de la consola.

![](_page_29_Picture_17.jpeg)

FIG. 35

### Borrar alarma

Presione la tecla para eliminar el registro de alarma completo.

FIG. 36: Se mostrará la pantalla de confirmación de borrado de registro de alarma.

 $\mathcal{S}_{\mathcal{K}}$  Presione la tecla para eliminar todas las alarmas y regresar a la pantalla de registro de alarma.

*Cancel* Presione la tecla para volver a la pantalla de registro de alarma sin eliminar las alarmas.

![](_page_30_Picture_6.jpeg)

FIG. 36

# Pantalla de configuración del enfardador

Presione la  $\mathbb{B}^{\underline{a}}$  tecla en la pantalla de mantenimiento para ingresar a la pantalla de configuración del enfardador.

**FIG. 37:** La pantalla de configuración del enfardador muestra las configuraciones actuales. Las configuraciones también pueden cambiarse desde esta pantalla.

No hará falta cambiar estas configuraciones a no ser que cambie el equipo en el enfardador.

Para cambiar una configuración, seleccione la configuración a cambiar. Ingrese el valor o ajuste deseado.

![](_page_31_Picture_6.jpeg)

FIG. 37

| Configura-<br>ción       | Lista de valores           | Descripción                                                                                              |
|--------------------------|----------------------------|----------------------------------------------------------------------------------------------------|
| Vertedera de<br>fardos   | ×, ~                       | Selecciona si hay instalada o no una vertedera de fardos de rodillos en el enfardador.                   |
| Cortador                 | <b>X</b> , 🗸               | Selecciona si hay instalado o no un cortador en el enfardador.                                           |
| Expulsor                 | X, 🗸                       | Selecciona si hay instalado o no un expulsor en el enfardador.                                           |
| Escala                   | ×, •                       | Selecciona si hay instalada o no una balanza en el enfardador.                                           |
| Eje en<br>tándem         | ×, •                       | Selecciona si hay instalado o no un eje en tándem en el enfardador.                                      |
| Acumulador               | <b>X</b> , 🗸               | Selecciona si hay instalado o no un acumulador en el enfardador.                                         |
| Tamaño del<br>enfardador | 3 x 3 3 x 4 70 x 120 4 x 4 | Selecciona el tamaño del enfardador (altura x ancho). El enfardador realiza este ajuste automáticamente. |
|                          | , , , ,<br>                | NOTA: En un enfardador 70x120, se mostrará 3x4. Esta configuración puede cambiarse manualmente a 70x120. |

NOTA: 🔀 = No tiene, 🖌 = Tiene

# Pantalla de Calibración de balanza (si tiene)

Presione la 🏝 📲 tecla en la pantalla de mantenimiento para ingresar a la pantalla de calibración de balanza.

NOTA: Esta tecla no se mostrará si el enfardador no tiene una balanza.

**FIG. 38:** Asegúrese de que el lado izquierdo del acumulador esté trabado, vacío y que pueda moverse verticalmente sin atascarse.

Presione la \* + 0 tecla para poner la balanza en cero.

**FIG. 39:** Presione la ₂ → m tecla para iniciar el proceso de calibración.

FIG. 40: Ponga un fardo de peso conocido en el lado

![](_page_32_Figure_7.jpeg)

FIG. 38

![](_page_32_Figure_9.jpeg)

FIG. 39

![](_page_32_Figure_11.jpeg)

![](_page_32_Figure_12.jpeg)

izquierdo del acumulador.

**FIG. 41:** Compare el peso mostrado (1) en la pantalla con el valor conocido.

Si el peso mostrado está dentro de los 4.5 kg (10 lb) del peso conocido del fardo, la balanza no necesita calibración.

**FIG. 42:** Si el peso mostrado no está dentro de los 4.5 kg (10 lb) del peso conocido del fardo, ingrese el peso conocido (1). Para obtener instrucciones específicas, consulte el Manual del operador de su consola.

Presione la *Save* tecla para guardar el valor.

Presione la *K* tecla para mantener las configuraciones previas de calibración.

**FIG. 43:** Asegúrese de que el peso mostrado (1) está dentro de los 4.5 kg (10 lb) del peso conocido del fardo. Si no, repita el paso anterior.

Presione la 🏝 🚓 tecla para regresar a la pantalla de trabajo principal.

Presione la  $\checkmark$  tecla para regresar a la pantalla de mantenimiento.

![](_page_33_Figure_9.jpeg)

![](_page_33_Figure_10.jpeg)

![](_page_33_Figure_11.jpeg)

![](_page_33_Figure_12.jpeg)

![](_page_33_Picture_13.jpeg)

FIG. 43

## Pantalla de calibración del cortador (si tiene)

**FIG. 44:** Presione la 🛩 • 🖩 tecla en la pantalla de mantenimiento para ingresar a la pantalla de calibración del cortador.

NOTA: Esta tecla no se mostrará si el enfardador no tiene un cortador.

Asegúrese de que el sistema de corte esté trabado.

Con el tractor en funcionamiento, use la válvula de selección hidráulica para retraer los cilindros del sistema de corte y mueva las cuchillas a la posición completamente conectada.

Presione la 🚄 tecla.

**FIG. 45:** Use la válvula remota del sistema hidráulico del tractor para extender los cilindros del sistema de corte y sitúe las cuchillas en la posición completamente desconectada.

Presione la 💒 tecla.

Una 🖌 muestra que el sensor está calibrado en la posicion desconectada.

FIG. 46: La calibración está completa.

NOTA: El sensor del sistema de corte debe girar a través de la gama correcta para ser calibrado. Si el ciclo de calibración no se completa, ajuste el sensor y ejecute nuevamente el ciclo de calibración.

Una 🖌 muestra que el sensor está calibrado en la posicion conectada.

Presione la 🖓 🚓 tecla para regresar a la pantalla de trabajo principal.

![](_page_34_Figure_14.jpeg)

![](_page_34_Figure_15.jpeg)

![](_page_34_Figure_16.jpeg)

![](_page_34_Figure_17.jpeg)

![](_page_34_Figure_18.jpeg)

FIG. 46

# CONTEO DE FARDOS

**FIG. 47:** El conteo de fardos actual (1) se muestra en la pantalla de trabajo principal.

# Registros de trabajo

Los registros de trabajo se usan para seguimiento del conteo de fardos.

Cada vez que transcurre un ciclo del anudador, se añade un fardo a todos los registros que están activos.

Cada registro de trabajo es independiente de los demás registros de trabajo. El operador tiene que comenzar o terminar los registros de tarea y los registros de cliente según se desee.

Los registros de trabajo se almacenan en el controlador del enfardador en el enfardador.

### Pantalla de registros de trabajo

**FIG. 48:** Presione la  $m \Sigma$  tecla en la pantalla de trabajo principal para ingresar a la pantalla de Registros de trabajo.

La pantalla de registros de trabajo muestra la siguiente información:

- (1) Número de tarea actual
- (2) Número de cliente actual
- (3) Número de año actual
- (4) Estado del registro

![](_page_35_Picture_15.jpeg)

Registro activo.

Registro no activo.

Las siguientes teclas pueden estar disponibles en la pantalla de registro de trabajo:

| Tecla           | Función                                                                 |
|-----------------|-------------------------------------------------------------------------|
| ¢.,             | Regresa a la pantalla de Trabajo principal.                             |
| * Σ             | Abre la pantalla de contador acumulador de por vida.                    |
|                 | Consulte Contador acumulador de por vida en esta sección.               |
|                 | Abre la pantalla de registro de tarea.                                  |
|                 | Consulte Registro de tarea en esta sección.                             |
|                 | Abre la pantalla de registro de cliente.                                |
|                 | Consulte Registro de cliente en esta sección.                           |
|                 | Abre la pantalla de registro de año.                                    |
| 4 <sup>-2</sup> | Consulte Registro de año en esta sección.                               |
|                 | Almacena los registros de trabajo en el servidor de archivos, si tiene. |
|                 | Consulte Almacenamiento de registros de trabajo en esta sección.        |

![](_page_35_Picture_20.jpeg)

FIG. 47

![](_page_35_Figure_22.jpeg)

![](_page_35_Figure_23.jpeg)

### Pantalla de registro de trabajo

**FIG. 49:** Presione la *P*<sup>2</sup> tecla en la pantalla de registros de trabajo para ingresar a la pantalla de registro de tarea.

Se pueden almacenar hasta 99 registros de tarea.

En la pantalla de registro de tarea aparece la siguiente información.

- (1) Número de tarea
- (2) Estado de registro actual

![](_page_36_Picture_7.jpeg)

Registro activo.

![](_page_36_Picture_9.jpeg)

0

Registro no activo.

(3) Nombre de tarea

Para cambiar la tarea actual, seleccione el nombre de tarea. Desplácese por los nombres de las tareas y seleccione el nombre de tarea y el número de tarea que desee.

- (4) Total de fardos en este registro
- (5) Total de horas en este registro
- (6) Número de fardos cortados en este registro
- NOTA: Si el enfardador no tiene un cortador, se mostrará un 0.
- (7) Número de fardos sin cortar en este registro
- (8) Peso promedio de fardo para este registro
- NOTA: Si el enfardador no tiene una balanza, se mostrará un 0.
- (9) Peso total de fardo para este registro
- NOTA: Si el enfardador no tiene una balanza, se mostrará un 0.
- (10) Hora de inicio y fin de registro

![](_page_36_Figure_24.jpeg)

FIG. 49

Las siguientes teclas pueden estar disponibles en la pantalla de registro de tarea:

| Tecla        | Función                                                                                                    |
|--------------|----------------------------------------------------------------------------------------------------|
| Start        | Inicia el trabajo actual. Si hay otra tarea activa, esa tarea se detendrá.                                                                 |
| X<br>Stop    | Detiene el trabajo actual.                                                                                                    |
| ABC          | Abre la página para cambiar el nombre de tarea actual.                                                                                     |
|              | Consulte Cambio de un nombre de registro en esta sección.                                                                                  |
|              | Borra los detalles del registro actual.                                                                                                    |
| 2 <b>-</b> U | Consulte Borrado de un registro en esta sección.                                                                                           |
| + 🕅          | Añade un fardo al conteo de fardos en todos los registros activos.                                                                         |
|              | Si el enfardador tiene un cortador, el<br>estado del cortador determina si los<br>fardos se añaden a los fardos cortados<br>o sin cortar.  |
| - 00         | Quita un fardo del conteo de fardos en todos los registros que están activos.                                                              |
|              | Si el enfardador tiene un cortador, el<br>estado del cortador determina si los<br>fardos se quitan de los fardos cortados<br>o sin cortar. |
| affb Σ       | Regresa a la pantalla de registros de trabajo.                                                                                             |

### Pantalla de registro de cliente

**FIG. 50:** Presione la *P* tecla en la pantalla de registros de trabajo para ingresar a la pantalla de registro de cliente.

Se pueden almacenar hasta 20 registros de cliente.

En la pantalla de registro de cliente aparece la siguiente información.

- (1) Número de cliente
- (2) Estado de registro actual

![](_page_38_Picture_7.jpeg)

Registro activo.

![](_page_38_Picture_9.jpeg)

logion o donvoi

Registro no activo.

► 2713 1 3 Bill Mayes 2 Σ 250 4 🐰 hr 56.5 5 120 6 💥 💋 130 7 🕆 Lbs. 1460 8 450 9 \*' 🗈 Ton Start: 10/24/05 12:24:03 pm 10 End : GTASB160

FIG. 50

(3) Nombre de cliente

Para cambiar el cliente actual, seleccione el nombre de cliente. Desplácese por los nombres de los clientes y seleccione el nombre de cliente y el número de cliente que desee.

- (4) Total de fardos en este registro
- (5) Total de horas en este registro
- (6) Número de fardos cortados en este registro
- NOTA: Si el enfardador no tiene un cortador, se mostrará un 0.
- (7) Número de fardos sin cortar en este registro
- (8) Peso promedio de fardo para este registro
- NOTA: Si el enfardador no tiene una balanza, se mostrará un 0.
- (9) Peso total de fardo para este registro
- NOTA: Si el enfardador no tiene una balanza, se mostrará un 0.
- (10) Hora de inicio y fin de registro

Las siguientes teclas pueden estar disponibles en la pantalla de registro de cliente:

| Tecla         | Función                                                                                                    |
|---------------|----------------------------------------------------------------------------------------------------|
| Start         | Inicia el registro actual. Si hay otro registro activo, ese registro se detendrá.                                                          |
| X<br>Stop     | Detiene el registro actual.                                                                                                    |
| ABC           | Abre la página para cambiar el nombre de año actual.                                                                                       |
|               | Consulte Cambio de un nombre de registro en esta sección.                                                                                  |
|               | Borra los detalles del cliente actual.                                                                                                    |
| <b>⊠∎ →</b> U | Consulte Borrado de un registro en esta sección.                                                                                           |
| + 🕅           | Añade un fardo al conteo de fardos en todos los registros activos.                                                                         |
|               | Si el enfardador tiene un cortador, el<br>estado del cortador determina si los<br>fardos se añaden a los fardos cortados<br>o sin cortar.  |
| - (1)         | Quita un fardo del conteo de fardos en todos los registros que están activos.                                                              |
|               | Si el enfardador tiene un cortador, el<br>estado del cortador determina si los<br>fardos se quitan de los fardos cortados<br>o sin cortar. |
| all b         | Regresa a la pantalla de registros de trabajo.                                                                                             |

### Pantalla de registro de año

**FIG. 51:** Presione la pi tecla en la pantalla de registros de trabajo para ingresar a la pantalla de registro de año.

Se pueden almacenar hasta 4 registros de año. Un registro de año estará activo en todo momento.

En la pantalla de registro de año aparece la siguiente información.

- (1) Número de año
- (2) Estado de registro

![](_page_40_Picture_7.jpeg)

Registro activo.

![](_page_40_Picture_9.jpeg)

Registro no activo.

(3) Nombre de año

Para cambiar el año actual, seleccione el nombre de año. Desplácese por los nombres de los años y seleccione el nombre de año y el número de año que desee.

- (4) Total de fardos en este registro
- (5) Total de horas en este registro
- (6) Número de fardos cortados en este registro
- NOTA: Si el enfardador no tiene un cortador, se mostrará un 0.
- (7) Número de fardos sin cortar en este registro
- (8) Peso promedio de fardo para este registro
- NOTA: Si el enfardador no tiene una balanza, se mostrará un 0.
- (9) Peso total de fardo para este registro
- NOTA: Si el enfardador no tiene una balanza, se mostrará un 0.

![](_page_40_Figure_22.jpeg)

FIG. 51

Las siguientes teclas pueden estar disponibles en la pantalla de registro de año:

| Tecla                                                       | Función                                                                                                    |  |  |  |
|-------------------------------------------------------------|----------------------------------------------------------------------------------------------------|--|--|--|
| Start                                                       | Inicia el registro actual. Si hay otro registro activo, ese registro se detendrá.                                                          |  |  |  |
|                                                             | NOTA: La única manera de detener un<br>registro de año es iniciar otro<br>registro de año.                                                 |  |  |  |
| Abre la página para cambiar el no<br>A ■ C de tarea actual. |                                                                                                    |  |  |  |
|                                                             | Consulte Cambio de un nombre de registro en esta sección.                                                                                  |  |  |  |
|                                                             | Borra los detalles del año actual.                                                                                                    |  |  |  |
| <b>⊠∎ →</b> U                                               | Consulte Borrado de un registro en esta sección.                                                                                           |  |  |  |
| + 🕅                                                         | Añade un fardo al conteo de fardos en todos los registros activos.                                                                         |  |  |  |
|                                                             | Si el enfardador tiene un cortador, el<br>estado del cortador determina si los<br>fardos se añaden a los fardos cortados<br>o sin cortar.  |  |  |  |
| - (1)                                                       | Quita un fardo del conteo de fardos en todos los registros que están activos.                                                              |  |  |  |
|                                                             | Si el enfardador tiene un cortador, el<br>estado del cortador determina si los<br>fardos se quitan de los fardos cortados<br>o sin cortar. |  |  |  |
| allh Σ                                                      | Regresa a la pantalla de registros de trabajo.                                                                                             |  |  |  |

### Cambio de un nombre de registro

FIG. 52: Seleccione el registro a editar.

Presione la ABC tecla para abrir la pantalla de cambio de nombre.

Seleccione el nombre del registro.

Ingrese el nombre deseado.

Para obtener instrucciones específicas, consulte el Manual del operador de su consola.

Presione P
<sup>™</sup> o P
<sup>™</sup> para regresar a la pantalla anterior.

![](_page_41_Picture_10.jpeg)

FIG. 52

### Borrado de un registro

FIG. 53: Para borrar un registro:

Seleccione el registro a borrar.

### Presione la $\Sigma \rightarrow 0$ tecla.

Aparecerá la pantalla de confirmación de puesta a cero del contador.

- Presione la Cancel tecla para volver a la pantalla anterior sin eliminar el registro.

![](_page_42_Picture_8.jpeg)

FIG. 53

### Almacenamiento de registros de trabajo

Si está disponible en su consola, todos los registros de trabajo pueden guardarse en una tarjeta de datos.

**FIG. 54:** Presione la **□→s**tecla para almacenar los registros de trabajo en una tarjeta de datos.

Aparecerá una pantalla de almacenamiento de registros de trabajo.

Consulte el Manual del Operador de su consola para más información.

![](_page_42_Picture_15.jpeg)

FIG. 54

# Pantalla de contador acumulador de por vida

Presione la  $*\Sigma$  tecla para ver la pantalla de contador acumulado de por vida.

La cantidad de fardos en el contador acumulador de por vida no puede cambiarse ni borrarse.

Presione lamb $\Sigma$  tecla para volver a la pantalla de conteo de fardos.

**FIG. 55:** La pantalla de contador acumulador de por vida muestra:

- (1) Total de fardos
- (2) Total de horas de operación del enfardador
- (3) Fardos cortados\*
- (4) Fardos sin cortar\*
- (5) Peso promedio de fardo\*\*
- (6) Peso de fardos acumulados de por vida\*\*
- \* Solo se muestra si el enfardador tiene un cortador.
- \*\* Sólo se muestra si el enfardador tiene una balanza.

dih 1 Σ 3123 2 X 56.5 Hrs. 3 dik 4 123 4 ¥ 3000 dik 5 T 1460 Lbs. 6 \* 🗈 450 Ton GTASB113

FIG. 55

### INDICADORES

La siguiente es una lista de indicadores que pueden verse en la consola.

Los indicadores pueden mostrar:

- Sólo información
- Acción requerida
- Un error

Debido a que un icono puede utilizarse para más de un error, puede que tenga que consultar el Registro de alarma para determinar la causa del error. Algunos de los siguientes estarán en el registro de alarma, otros no.

# Enfardador

| Icono             | Número | Descripción                                                | Causa                                                                                                    |
|-------------------|--------|------------------------------------------------------------|----------------------------------------------------------------------------------------------------|
| ×                 |        | Ciclo de amarre                                            | El interruptor principal de agujas se abre para indicar que ha comenzado un ciclo de amarre.                                                                       |
| ×                 |        | Falla de amarre                                            | Ciclo continuo de las agujas, tiempo vencido de ciclo de amarre,<br>anudador superior cerrado, anudador inferior cerrado o tiempo<br>vencido de anudador inferior. |
| ju <sub>la</sub>  |        | Caída de fardo                                             | Ha caído un fardo desde la vertedera de fardos de rodillos, de modo que hay un fardo terminado en el suelo detrás del enfardador.                                  |
| P                 |        | Lubricación del<br>anudador                                | Ha comenzado el ciclo de lubricación del anudador.                                                                                                    |
| <b>+</b>          |        | Alto voltaje                                               | El voltaje de alimentación está por encima de los 16 voltios durante 5 segundos.                                                                                   |
| <b>+</b>          |        | Voltaje bajo                                               | El voltaje de alimentación está por debajo de los 11.5 voltios durante 5 segundos.                                                                                 |
| N                 |        | No hay ciclos del<br>dispositivo de<br>llenado             | No se ha producido un ciclo del dispositivo de llenado en el plazo de tiempo establecido.                                                                          |
| С                 | 117    | Ciclo continuo del<br>dispositivo de<br>llenado            | Se ha producido un ciclo del dispositivo de llenado por cada carrera del émbolo en un tiempo establecido.                                                          |
| 440 AUTO<br>280 C | 221    | Sobrecarga del<br>émbolo                                   | La carga en las barras de conexión del émbolo supera el nivel de sobrecarga.                                                                                       |
| <b>1400</b> @     | 258    | Falla de respuesta<br>de disminución<br>hidráulica         | La presión en los cilindros de la cámara de fardos no disminuyó la cantidad mínima.                                                                                |
| <b>1400</b> ⑦     | 259    | Falla de respuesta<br>de aumento del<br>sistema hidráulico | La presión en los cilindros de la cámara de fardos no aumentó la cantidad mínima.                                                                                  |
| 3100              | 265    | Segunda<br>sobrepresión                                    | La presión en el cilindro de la cámara de fardos está por encima de<br>la presión máxima.                                                                          |

# Acumulador (si tiene)

| Icono             | Número | Descripción                                                  | Causa                                                                                                    |
|-------------------|--------|--------------------------------------------------------------|----------------------------------------------------------------------------------------------------|
| ×                 |        | Descarga de fardos 1                                         | Hay un fardo en el lado que recibirá el fardo siguiente. Descargue el fardo rápidamente.                                                                                                    |
|                   |        | Descarga de fardos 2                                         | Hay un fardo en el carro central que tiene que desplazarse pero hay<br>un fardo en el lado que recibirá el fardo siguiente. Descargue el<br>fardo El icono parpadeará.                                                                                                    |
| Ð                 |        | Bloqueo de<br>desplazamiento del<br>acumulador               | El fardo en la posición de desplazamiento en el acumulador no se<br>descargó en la cantidad establecida de ciclos del dispositivo de<br>llenado. Para cambiar la cantidad establecida de ciclos del<br>dispositivo de llenado, consulte Bloqueo de desplazamiento del<br>acumulador en esta sección. |
| $\mathbf{\Sigma}$ | 404    | Barra de<br>desplazamiento del<br>acumulador no<br>detectada | Ambos interruptores de fardo siguiente izquierdo y fardo siguiente<br>derecho están abiertos al momento del inicio o cuando se cambia<br>de modo manual a modo automático. El acumulador pasará al<br>modo manual y el icono manual parpadeará.                                                      |
| $\mathbf{\Omega}$ | 409    | Falla de barra de desplazamiento del acumulador              | La barra de desplazamiento no se mueve de un lado al otro del acumulador dentro del plazo permitido de tiempo. El acumulador pasará al modo manual y el icono manual parpadeará.                                                                                                    |
| Tu)               | 410    | Acumulador de desplazamiento                                 | El acumulador está en modo manual y hay un fardo que tiene que ser desplazado. El icono manual parpadeará.                                                                                                    |

# Escala

| lcono | Número | Descripción                              | Causa                                                                                                    |
|-------|--------|------------------------------------------|----------------------------------------------------------------------------------------------------|
| 1     |        | Fardo ha sido<br>pesado                  | El peso del fardo está completo.                                                                                                    |
| ×     | 560    | Peso de fardo<br>incompleto              | El fardo se descarga antes de que termina el procedimiento de peso del fardo.                                                                                                    |
| ×     | 561    | Tara de balanza no<br>válida             | La balanza no quedó correctamente en cero.                                                                                                    |
| ×     | 562    | Error de<br>comunicación de<br>balanza   | Un error de comunicación de balanza puede ser causado por una conexión errónea entre el controlador del enfardador cuadrado y la balanza en el acumulador. Este error también puede deberse a un valor de tara no válido desde la balanza en el acumulador. |
| ×     | 563    | Retraso de<br>comunicación de<br>balanza | La balanza en el acumulador no respondió en el plazo de tiempo establecido.                                                                                                    |

# ALARMAS

La mayoría de las alarmas audibles pueden desactivarse mediante la corrección del problema o si se presiona una tecla para aceptar la alarma. Consulte el manual del operador de la consola para obtener detalles sobre cómo aceptar una alarma.

Consulte Pantalla de registro de alarma en esta sección para obtener información acerca de cómo ver alarmas anteriores y cómo eliminar el registro de alarma.

# Prioridad de alarma

Hay dos niveles de prioridad de alarma. Estos iconos aparecerán en la pantalla de la consola. Consulte además la siguiente Tabla de alarmas.

![](_page_46_Picture_6.jpeg)

Pare el enfardador inmediatamente y corrija el problema.

Pare el enfardador lo antes posible y corrija el problema.

### Descripción de una alarma audible

Hay cuatro niveles de alarmas audibles: alto, medio, bajo y sin alarma. Consulte el manual del operador de la consola para obtener una descripción de los niveles de alarmas audibles.

La aceptación de la alarma desactivará la mayoría de las alarmas audibles. Consulte el manual del operador de la consola para información sobre la aceptación de alarmas.

# Tabla de alarma

La siguiente es una lista de alarmas que pueden verse en la consola.

El número de alarma en la tabla corresponde al número que se muestra en la consola. Este número sólo sirve de referencia.

| Número<br>de<br>alarma | Pantalla                             | Descripción                                                                                                    | Prioridad | Alarma<br>audible |
|------------------------|--------------------------------------|----------------------------------------------------------------------------------------------------|-----------|-------------------|
| 100                    | Baler Timing Sensor<br>Not Detected  | La prueba eléctrica de presencia de este sensor ha fallado.                                                        | STOP      | Media             |
| 101                    | Stuffer Cycle Sensor<br>Not Detected | La prueba eléctrica de presencia de este sensor ha fallado.                                                        | STOP      | Media             |
| 102                    | Stuffer Bolt Sensor Not<br>Detected  | La prueba eléctrica de presencia de este sensor ha fallado.                                                        | STOP      | Media             |
| 103                    | Feeder Slip Sensor Not<br>Detected   | La prueba eléctrica de presencia de este sensor ha fallado.                                                        | STOP      | Media             |
| 104                    | Packer Slip Sensor Not<br>Detected   | La prueba eléctrica de presencia de este sensor ha fallado.                                                        | STOP      | Media             |
| 105                    | Baler PTO Sensor Not<br>Detected     | La prueba eléctrica de presencia de este sensor ha fallado.                                                        | STOP      | Media             |
| 106                    | Flywheel Shearbolt Fail              | Revise si hay un perno de seguridad roto de la volante. Determine la causa y repare antes de continuar enfardando. | STOP      | Alta              |

| Número<br>de<br>alarma | Pantalla                        | Descripción                                                                                                    | Prioridad | Alarma<br>audible |
|------------------------|---------------------------------|----------------------------------------------------------------------------------------------------|-----------|-------------------|
| 107                    | Stuffer Shearbolt Fail          | Si el dispositivo de llenado y la rueda motriz de<br>impulsión del anudador dejan de girar mientras el<br>enfardador está en funcionamiento, se mostrará esta<br>alarma.                                                                                                    | STOP      | Alta              |
|                        |                                 | IMPORTANTE: Desconecte la PTO del tractor y detenga<br>el enfardador inmediatamente. Si se alimenta<br>más cosecha a la cámara de carga del<br>enfardador se causarán problemas en la<br>limpieza de la cámara de carga y sobrecargas<br>en el sistema de impulsión.                                                                                                    |           |                   |
|                        |                                 | Reemplace el perno de seguridad del<br>dispositivo de llenado y revise la sincronización<br>del enfardador.                                                                                                    |           |                   |
|                        |                                 | Revise si hay un perno de seguridad roto del anudador<br>y del dispositivo de llenado. Determine la causa y<br>repare antes de continuar enfardando.                                                                                                    |           |                   |
| 112                    | Pickup/Packer                   | El recogedor y el embalador se deslizan                                                                                                    | STOP      | Alta              |
|                        |                                 | Determine la causa y repare antes de continuar<br>enfardando.                                                                                                    |           |                   |
| 113                    | Pickup/Cutter Continuous        | El recogedor y el cortador se deslizan continuamente.                                                                                                    | STOP      | Alta              |
|                        | Slip                            | Determine la causa y repare antes de continuar enfardando.                                                                                                    |           |                   |
| 114                    | Packer Continuous Slip          | El embalador se desliza continuamente.                                                                                                    | STOP      | Alta              |
|                        |                                 | Determine la causa y repare antes de continuar enfardando.                                                                                                    | -         |                   |
| 129                    | Baler Timing Sensor<br>Fault    | No hay suficientes pulsos del sensor de sincronización<br>del enfardador entre ciclos continuos del dispositivo de<br>llenado. Revise el ajuste de espacio del sensor de<br>sincronización del enfardador y del freno del<br>dispositivo de llenado.                                                                                                    | •         | Ninguna           |
| 150                    | ECU Ground Open<br>Circuit      | La tierra de ECU es mayor a 0.5 voltios.                                                                                                    | STOP      | Media             |
| 151                    | PWR GND Open Circuit            | Hay un circuito abierto en la conexión a tierra de la válvula hidráulica y de la bomba de lubricación.                                                                                                    | STOP      | Media             |
| 153                    | PWR Over Voltage                | La alimentación a las válvulas hidráulicas y a la bomba de lubricación supera los 18 voltios.                                                                                                    | STOP      | Media             |
| 154                    | Sensor Ground 1 Over<br>Voltage | Se detecta voltaje en tierra de sensor de circuito 1.                                                                                                    | STOP      | Media             |
| 155                    | Sensor Ground 2 Over<br>Voltage | Se detecta voltaje en tierra de sensor de circuito 2.                                                                                                    | STOP      | Media             |
| 156                    | Switch Ground 1 Over<br>Voltage | Se detecta voltaje en tierra de interruptor de circuito 1.                                                                                                    | STOP      | Alta              |
| 157                    | Switch Ground 2 Over<br>Voltage | Se detecta voltaje en tierra de interruptor de circuito 2.                                                                                                    | STOP      | Alta              |
| 160                    | Baler Configuration<br>Reset!   | La configuración automática de tamaño del enfardador<br>cambió la instalación de las opciones del enfardador.                                                                                                    | •         | Ninguna           |
| 201                    | Left Load Arm Failure           | La señal de frecuencia del brazo de carga del lado<br>izquierdo no está presente.                                                                                                    | •         | Bajo              |
|                        |                                 | El enfardador puede operarse temporalmente en<br>esta condición. El enfardador ajustará<br>automáticamente la lectura de carga con los datos<br>del brazo de carga del lado derecho. Las flechas<br>direccionales de operación no funcionarán y se<br>podrán aplicar cargas desiguales a la caja de<br>engranajes. Esto puede ocasionar daños en el<br>enfardador y en la caja de engrangies |           |                   |

| Número<br>de<br>alarma | Pantalla                           | Descripción                                                                                                    | Prioridad | Alarma<br>audible |
|------------------------|------------------------------------|----------------------------------------------------------------------------------------------------|-----------|-------------------|
| 202                    | Right Load Arm Failure             | La señal de frecuencia del brazo de carga del lado derecho no está presente.                                                                                                    | •         | Bajo              |
|                        |                                    | El enfardador puede operarse temporalmente en<br>esta condición. El enfardador ajustará<br>automáticamente la lectura de carga con los datos<br>del brazo de carga del lado izquierdo. Las flechas<br>direccionales de operación no funcionarán y se<br>podrán aplicar cargas desiguales a la caja de<br>engranajes. Esto puede ocasionar daños en el<br>enfardador y en la caja de engranajes. | ·         |                   |
| 206                    | Plunger 2nd Overload               | La carga del émbolo supera el valor de carga<br>máximo establecido de fábrica en dos lecturas de<br>carga.                                                                                                    | STOP      | Media             |
| 050                    |                                    | Detenga el enfardador y determine la causa.                                                                                                    |           | Marka             |
| 250                    | Detected                           | La prueba electrica de presencia de esta valvula de solenoide ha fallado.                                                                                                    | STOP      | wedia             |
|                        |                                    | Pare el enfardador                                                                                                    |           |                   |
|                        |                                    | IMPORTANTE: NO opere el enfardador hasta que se<br>corrija el problema. El enfardador puede<br>sobrecargarse y se producirán daños.                                                                                                    |           |                   |
|                        |                                    | La presión hidráulica no puede disminuirse<br>mediante el sistema de control de carga. Revise el<br>cableado y la bobina de solenoide para circuito<br>abierto.                                                                                                    |           |                   |
| 251                    | Decrease Valve Short<br>Circuit    | El sistema de control de carga no está funcionando apropiadamente.                                                                                                    | STOP      | Media             |
|                        |                                    | Pare el enfardador.                                                                                                    | _         |                   |
|                        |                                    | Revise si hay un cortocircuito en una bobina o en un cable al suministro de 12 voltios.                                                                                                    |           |                   |
| 252                    | Increase Valve Not<br>Detected     | La prueba eléctrica de presencia de esta válvula de solenoide ha fallado.                                                                                                    | STOP      | Media             |
|                        |                                    | Pare el enfardador.                                                                                                    |           |                   |
|                        |                                    | La presión hidráulica no puede aumentarse mediante<br>el sistema de control de carga. Revise el cableado y la<br>bobina de solenoide para circuito abierto.                                                                                                    |           |                   |
| 253                    | Increase Valve Short<br>Circuit    | El sistema de control de carga no está funcionando<br>apropiadamente.                                                                                                    | STOP      | Media             |
|                        |                                    | Pare el enfardador.                                                                                                    |           |                   |
|                        |                                    | Revise si hay un cortocircuito en una bobina o en un cable al suministro de 12 voltios.                                                                                                    |           |                   |
| 254                    | Open Center Valve Not<br>Detected  | La prueba eléctrica de presencia de esta válvula de solenoide ha fallado.                                                                                                    | STOP      | Media             |
|                        |                                    | Pare el enfardador.                                                                                                    |           |                   |
|                        |                                    | Asegúrese de que la válvula de centro abierto está instalada y de que la válvula está conectada.                                                                                                    |           |                   |
|                        |                                    | La presión hidráulica no puede aumentarse mediante<br>el sistema de control de carga. Revise el cableado y la<br>bobina de solenoide para circuito abierto.                                                                                                    |           |                   |
| 255                    | Open Center Valve<br>Short Circuit | El sistema de control de carga no está funcionando apropiadamente.                                                                                                    | STOP      | Media             |
|                        |                                    | Pare el enfardador.                                                                                                    |           |                   |
|                        |                                    | Revise si hay un cortocircuito en una bobina o en un cable al suministro de 12 voltios.                                                                                                    |           |                   |

| Número<br>de<br>alarma | Pantalla                          | Descripción                                                                                                    | Prioridad | Alarma<br>audible |
|------------------------|-----------------------------------|----------------------------------------------------------------------------------------------------|-----------|-------------------|
| 256                    | Pressure Sensor Not<br>Detected   | Revise el cableado al transductor de presión para<br>un circuito abierto.                                                                                                    | STOP      | Media             |
|                        |                                   | Repare antes de continuar enfardando.                                                                                                    |           |                   |
| 261                    | Poco aceite o falla<br>hidráulica | El nivel de aceite es demasiado bajo. Si tiene un sensor de temperatura, el aceite está a más de 107 grados C (225 grados F ).                                                                                                    | STOP      | Media             |
|                        |                                   | Pare el enfardador.                                                                                                    |           |                   |
|                        |                                   | Determine la causa. Añada aceite si está bajo.<br>Corrija el problema de sobrecalentamiento si el<br>aceite hidráulico está demasiado caliente.                                                                                                    |           |                   |
| 300                    | Needles Not Home                  | Las agujas no regresaron a la posición inicial después de un ciclo de amarre.                                                                                                    | STOP      | Media             |
|                        |                                   | IMPORTANTE: Desconecte la PTO del tractor y<br>detenga el enfardador inmediatamente.<br>Busque y corrija el problema antes de operar<br>el enfardador. Si continúa alimentando el<br>enfardador con cosecha, puede romper o<br>averiar las agujas, el anudador y otras piezas<br>del enfardador.                                                                                                    |           |                   |
| 301                    | Needles Continuous<br>Cycle       | Si las agujas completan tres ciclos seguidos con<br>menos de cuatro carreras del émbolo entre cada<br>ciclo, se mostrará esta alarma.                                                                                                    | STOP      | Media             |
|                        |                                   | IMPORTANTE: Desconecte la PTO del tractor y<br>detenga el enfardador inmediatamente.<br>Busque y corrija el problema antes de operar<br>el enfardador. Si continúa operando el<br>enfardador, puede averiar los anudadores y<br>los engranajes de levas del anudador a<br>medida que el cordel se siga envolviendo<br>alrededor de la podadora. Si se continúa<br>operando el enfardador, se va a dañar<br>también las agujas y otras piezas. |           |                   |
| 302                    | Needles Position<br>Unknown       | El interruptor de aguja está abierto en el inicio.<br>Revise la posición de las agujas, el interruptor y el<br>cableado.                                                                                                    | STOP      | Media             |
| 303                    | Lower Knotter Fault 1             | El interruptor del anudador inferior está cerrado<br>cuando el interruptor principal de las agujas cambia<br>de cerrado a abierto.                                                                                                    | ٢         | Media             |
|                        |                                   | Si el interruptor del anudador inferior está cerrado al<br>comienzo del ciclo del anudador, se mostrará esta<br>alarma. Por lo general, esta alarma es ocasionada<br>por un cordel enredado alrededor de las podadoras<br>a causa de varios amarres fallidos.                                                                                                    |           |                   |
|                        |                                   | IMPORTANTE: Si el cordel se enreda alrededor de la<br>podadora, detenga el enfardador y quite el<br>cordel de las piezas del anudador. Las piezas<br>del anudador se pueden romper o averiar si el<br>cordel se enreda alrededor de la podadora<br>durante varios ciclos del anudador.                                                                                                    |           |                   |

| Número<br>de<br>alarma | Pantalla                                      | Descripción                                                                                                    | Prioridad | Alarma<br>audible |
|------------------------|-----------------------------------------------|----------------------------------------------------------------------------------------------------|-----------|-------------------|
| 304                    | Lower Knotter Fault 2                         | Transcurre demasiado tiempo entre que se abre el interruptor principal de agujas y se cierra el interruptor del anudador inferior.                                                                                                    | •         | Media             |
|                        |                                               | Por lo general se produce una alarma de anudador<br>inferior, si la aguja pierde el cordel superior en la<br>carrera hacia arriba y/o el cordel se enreda<br>alrededor de la podadora.                                                                                                    |           |                   |
|                        |                                               | El cordel se envolverá alrededor de dos fardos si<br>falta el cordel superior al lado izquierdo de la aguja.<br>Por lo general, el anudador amarrará correctamente<br>durante el siguiente ciclo del anudador.                                                                                                    |           |                   |
|                        |                                               | Si falta cordel a la derecha de la aguja, el cordel se enredará generalmente alrededor de la podadora.                                                                                                    |           |                   |
|                        |                                               | IMPORTANTE: Si el cordel se enreda alrededor de la<br>podadora, detenga el enfardador y quite el<br>cordel de las piezas del anudador. Las piezas<br>del anudador se pueden romper o averiar si el<br>cordel se enreda alrededor de la podadora<br>durante varios ciclos del anudador.                                                                                                    |           |                   |
| 305                    | Upper Knotter Fault                           | El interruptor del anudador superior se cierra demasiado tarde después de que se abre el interruptor de la aguja.                                                                                                    | •         | Media             |
|                        |                                               | Si el brazo de tensión superior permanece arriba<br>demasiado tiempo, se mostrará una alarma. Esto<br>puede deberse a fallas de amarre por parte del<br>enfardador durante el ciclo de amarre, a falta de cordel<br>en el anudador o a problemas de alimentación de<br>cordel. Si no hay cordel en la aguja, no se amarrará un<br>nudo en el siguiente ciclo de amarre y el brazo de<br>tensión superior permanecerá arriba. |           |                   |
| 352                    | Knotter Lube Not<br>Detected                  | La prueba eléctrica de presencia de la bomba de lubricación del anudador ha fallado.                                                                                                    | •         | Bajo              |
| 353                    | Knotter Lube Detected                         | Detenga el enfardador y determine la causa.<br>Se ha detectado la lubricación del anudador. Revise la                                                                                                    |           | Bajo              |
| 400                    | Accumulator Detected                          | Se ha detectado la opción del acumulador. Revise la<br>configuración del enfardador.                                                                                                    |           | Bajo              |
| 401                    | Incompatibilidad de la vertedera / acumulador | El enfardador se configuró para la vertedera de fardos<br>y el acumulador. La vertedera de fardos y el<br>acumulador no se pueden instalar juntos.                                                                                                    | •         | Bajo              |
| 402                    | Accumulator Not<br>Detected                   | La prueba eléctrica de presencia del acumulador de fardos ha fallado.                                                                                                    | •         | Bajo              |
|                        |                                               | Detenga el enfardador y determine la causa. Revise el mazo de cables del acumulador.                                                                                                    |           |                   |
| 403                    | Bale Chute Up!                                | La vertedera de fardos está arriba. Se producirán<br>daños en la vertedera de fardos y en el enfardador si<br>se opera en enfardador con la vertedera de fardos en<br>la posición levantada.                                                                                                    | STOP      | Media             |
|                        |                                               | IMPORTANTE: Desconecte la toma de fuerza (PTO) del<br>tractor. Si la vertedera de fardos no está en la<br>posición de operación, baje la vertedera de<br>fardos.                                                                                                    |           |                   |
| 405                    | Shift Left Valve Not<br>Detected              | Revise el cableado y el solenoide de la válvula hidráulica auxiliar para un circuito abierto.                                                                                                    | STOP      | Media             |
| 406                    | Shift Left Valve Short<br>Circuit             | Revise el cableado y el solenoide de la válvula<br>hidráulica auxiliar para un circuito abierto al<br>suministro de 12 voltios.                                                                                                    | STOP      | Media             |

| Número<br>de<br>alarma | Pantalla                                          | Descripción                                                                                                    | Prioridad | Alarma<br>audible |
|------------------------|---------------------------------------------------|----------------------------------------------------------------------------------------------------|-----------|-------------------|
| 407                    | Shift Right Valve Not<br>Detected                 | Revise el cableado y el solenoide de la válvula hidráulica auxiliar para un circuito abierto.                                                                                                    | STOP      | Media             |
| 408                    | Shift Right Valve Short<br>Circuit                | Revise el cableado y el solenoide de la válvula<br>hidráulica auxiliar para un circuito abierto al<br>suministro de 12 voltios.                                                                      | STOP      | Media             |
| 450                    | Ejector Detected                                  | Se detectó el solenoide de activación del expulsor<br>cuando el enfardador no está configurado para la<br>opción. Ajuste la configuración del enfardador.                                            | •         | Bajo              |
| 452                    | Ejector Valve Not<br>Detected                     | La prueba eléctrica de presencia de la válvula del expulsor ha fallado.                                                                                                    | •         | Bajo              |
|                        |                                                   | El enfardador puede operarse pero el expulsor de fardos no funciona y la vertedera de fardos no se puede mover.                                                                                      |           |                   |
| 453                    | Ejector Valve Short<br>Circuit                    | Se está enviando demasiada corriente a la válvula del expulsor.                                                                                                    | •         | Bajo              |
|                        |                                                   | Revise el cableado y el solenoide de la válvula<br>hidráulica auxiliar para un circuito abierto al<br>suministro de 12 voltios.                                                                      |           |                   |
| 500                    | Cutter Knives Unlocked                            | El enfardador está funcionando con la entrada de la traba de cuchilla abierta.                                                                                                    | STOP      | Media             |
|                        |                                                   | Pare el enfardador.                                                                                                    |           |                   |
|                        |                                                   | IMPORTANTE: La operación del enfardador con las<br>cuchillas destrabadas ocasionará daños en<br>las cuchillas y el enfardador.                                                                       |           |                   |
| 501                    | Cutter Bed Down                                   | El enfardador está funcionando con el sistema de corte abajo.                                                                                                    | STOP      | Media             |
|                        |                                                   | Pare el enfardador.                                                                                                    |           |                   |
|                        |                                                   | IMPORTANTE: No mueva ni opere el enfardador con el<br>sistema de corte abajo. Si se mueve el<br>enfardador o se introduce cosecha con el<br>sistema de corte abajo, se puede dañar el<br>enfardador. |           |                   |
| 502                    | Cutter Detected                                   | Se detectó el cortador aunque el enfardador no está<br>configurado para la opción. Ajuste la configuración del<br>enfardador.                                                                        | •         | Bajo              |
| 503                    | Cutter Bed Sensor Not<br>Detected                 | La prueba eléctrica de presencia de este sensor ha fallado. Revise el cableado, el sensor del cortador o la configuración del enfardador.                                                            | ٢         | Media             |
| 504                    | Cutter Bed Sensor Out<br>Of Range                 | Se intenta calibrar la posición conectada o desconectada con la salida del sensor del sistema de corte en una gama incorrecta.                                                                       | •         | Bajo              |
| 550                    | Scale Detected                                    | Se detectó la balanza aunque el enfardador no está configurado para la opción. Ajuste la configuración del enfardador.                                                                               | ٢         | Bajo              |
| 551                    | Scale Not Detected                                | La prueba eléctrica de presencia de la balanza ha fallado. Revise el cableado, el módulo de balanza o la configuración del enfardador.                                                               | •         | Bajo              |
| 552                    | Scale Setup Write Error                           | La balanza no tomó el nuevo número de configuración.                                                                                                    | •         | Bajo              |
| 553                    | Scale Cal Write Error                             | La balanza no tomó el nuevo número de calibración.                                                                                                    |           | Bajo              |
| 555                    | Error de comunicación de juego de balanza         | La balanza no respondió con datos correctos.                                                                                                    |           | Bajo              |
| 556                    | Retraso de<br>comunicación de juego<br>de balanza | La balanza no respondió en la cantidad de tiempo establecida                                                                                                    | •         | Bajo              |

| Número<br>de<br>alarma | Pantalla                                                                                                    | Descripción                                                                                                    | Prioridad | Alarma<br>audible |
|------------------------|----------------------------------------------------------------------------------------------------|----------------------------------------------------------------------------------------------------|-----------|-------------------|
| 601                    | El freno de la volante<br>está conectado o en<br>algunos enfardadores,<br>traba de la<br>volante/dispositivo de<br>llenado | El freno de la volante está conectado. Pare el enfardador. Desconecte el freno.                                                                                                    | STOP      | Media             |
|                        |                                                                                                    | Si se opera el enfardador con el freno de la volante conectado, se dañará el freno y la volante.                                                                                                    |           |                   |
|                        |                                                                                                    | También en algunos enfardadores, el pestillo de la<br>puerta del dispositivo de llenado esta trabado. NO<br>enfarde con el pestillo de la puerta del dispositivo<br>de llenado en posición trabada. El enfardador se<br>dañará. |           |                   |
|                        |                                                                                                    | Desconecte la toma de fuerza. Conecte el freno del tractor. Apague el tractor. Quite la llave. Desconecte el pestillo de la puerta del dispositivo de llenado.                                                                  |           |                   |
| 602                    | Gearbox Temperature<br>Above Limit                                                                                         | La temperatura de aceite de la caja de engranajes está por encima de la gama aceptable.                                                                                                    | STOP      | Media             |
|                        |                                                                                                    | Pare el enfardador y desconecte la PTO del tractor.                                                                                                    |           |                   |
|                        |                                                                                                    | IMPORTANTE: Busque y corrija el problema antes de operar el enfardador.                                                                                                    |           |                   |
| 603                    | Temperature Sensor<br>Not Detected                                                                                         | La prueba eléctrica de presencia de este sensor ha fallado.                                                                                                    | •         | Media             |
| 609                    | El freno de la volante, o<br>en algunos<br>enfardadores, traba de<br>la volante/dispositivo de<br>llenado                  | El freno de la volante se conecta mientras el<br>enfardador no está funcionando.                                                                                                    | •         | Bajo              |
|                        |                                                                                                    | También en algunos enfardadores, el pestillo de la puerta del dispositivo de llenado esta trabado.                                                                                                    |           |                   |
|                        |                                                                                                    | Antes de conectar la PTO, desconecte el freno de la volante. También en algunos enfardadores, desconecte el pestillo de la puerta del dispositivo de llenado.                                                                   |           |                   |
| 610                    | Parking Brake                                                                                                    | Está puesto el freno de estacionamiento (si tiene).                                                                                                    | •         | Media             |
| 611                    | File Server Error                                                                                                    | Se produjo un error con el servidor de archivos o el servidor de archivos no está conectado.                                                                                                    | •         | Media             |

# OPERACIÓN Contenido

| Inspección previa a la operación                       | . E-3        |
|--------------------------------------------------------|--------------|
| Después de la primera hora de operación                | . E-3        |
| A diario                                               | . E-3        |
| Información de operación general                       | . E-4        |
| Heno de buena calidad                                  | . E-4        |
| Preparación de la cosecha                              | F-5          |
| Humedad de rocío                                       | . = 0<br>F-5 |
| Enfardado de beno de buena calidad                     | . L 0        |
| Einaldado de herto de brena canada                     | . L-0        |
| Alexandre de fersion para cosecia seca                 |              |
| Almacenamiento de la do de neno de lorraje seco        | · E-/        |
| Fardos de ensilaje de alta numedad                     | . E-7        |
| Enfardado de fardos de ensilaje                        | . E-8        |
| _ Almacenamiento de fardos de ensilaje de alta humedad | . E-8        |
| Freno del volante                                      | . E-9        |
| Desconexión de agujas                                  | . E-9        |
| Anudadores                                             | E-10         |
| Sistema de anudador doble                              | E-10         |
| Operación del anudador                                 | E-10         |
| Alarmas del interruptor del                            |              |
| anudador                                               | E-13         |
| Alarmas de las aquias                                  | F-14         |
| Indicadores de vigilancia                              | E-15         |
| Nudos faltantes                                        | E-16         |
| rocogadar alimentación y ómbolo                        | E 16         |
| Designing all reagander                                |              |
|                                                        |              |
| Carga del embolo                                       | E-18         |
| Presion del clindro de densidad del fardo              | E-19         |
| Freno del dispositivo de llenado                       | E-19         |
| Puerta del sensor del dispositivo de llenado           | E-20         |
| Uñetas de sujeción de carga                            | E-20         |
| Ciclo del dispositivo de llenado                       | E-21         |
| Hojuelas/fardo                                         | E-22         |
| Sistema de toma de fuerza                              | E-23         |
| Pernos de seguridad                                    | E-23         |
| Embragues                                              | E-25         |
| Sensores                                               | E-28         |
| Varillaie de protección de aquias                      | E-29         |
| Cortador (si tiene)                                    | E-30         |
| Operación de las cuchillas                             | E-30         |
| Ajuste de las cuchillas                                | E-30         |
| Fynilsor (Si tiana)                                    | E-31         |
| Expulsion (or there)                                   | E-31         |
| Votedro do fordos do rodillos (o tispo)                | E 24         |
| Vertedera de laidos de louinos (si tiene)              | E-34         |
| Levantamiento de la vertedera de lardos de rodinos     | E-34         |
| Bajada de la vertedera de fardos                       | E-35         |
| Sistema de lubricacion del anudador                    | E-36         |
| Lubricacion del anudador                               | E-37         |
| Iluminación y reflectores                              | E-38         |
| Conexión de la PTO                                     | E-39         |
| Preparación del enfardado                              | E-39         |
| Enfardar el primer fardo                               | E-40         |
| Procedimiento para enfardar                            | E-41         |
| Eje en tándem (si tiene)                               | E-42         |
| Remoción de un fardo de la cámara de fardos            | E-43         |
| Remolque o transporte del enfardador                   | E-44         |
| Desconexión del tractor                                | E-46         |
|                                                        | 0            |

NOTAS